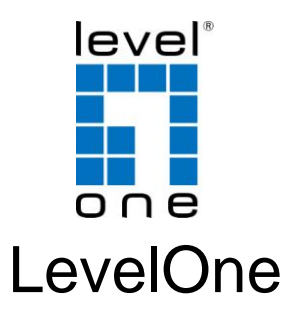

# WUA-0614 / WUA-0624

### 150Mbps N Wireless USB Adapter

# **Quick Installation Guide**

| English  | Nederlands  |
|----------|-------------|
| Dansk    | Slovenščina |
| Deutsch  | Svenska     |
| Español  | Ελληνικά    |
| Français | Русский     |
| Italiano | Português   |
|          | 한국어         |

### **Table of Contents**

| 3  |
|----|
| 10 |
| 17 |
| 24 |
| 31 |
| 38 |
| 45 |
| 52 |
| 59 |
| 66 |
| 73 |
| 80 |
| 87 |
|    |

This guide covers only the most common situations. All detail information is described in the user manual.

### English

### Windows XP / Vista / 7 Setup

**Note:** Screen captures shown in this guide are from Windows XP. Unless mentioned, there are no differences in Vista.

- 1. Insert the CD into the CD-ROM drive on your PC.
- The autorun program should start automatically.
  If it does not, please run autorun.exe under your CD-ROM drive
- In the autorun screen, click *Utility* to begin the software installation.

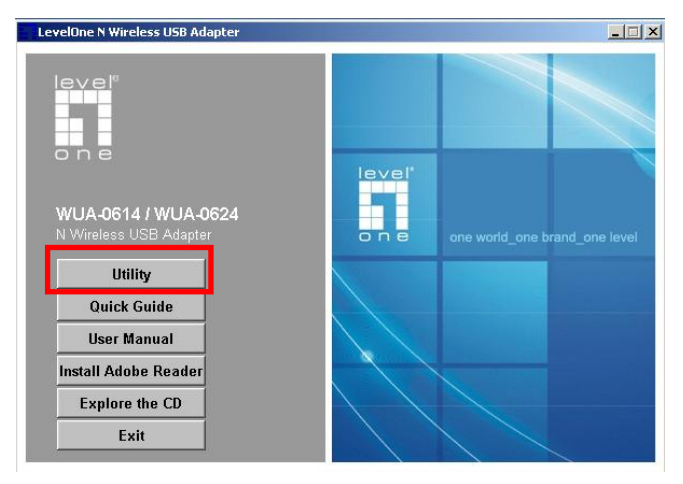

4. Select your desired language, and then click "Next" to

start the installation.

| LevelOne N Wireless USB Adapter - InstallShield Wizard                                                                                             |        |
|----------------------------------------------------------------------------------------------------|--------|
| Choose Setup Language<br>Select the language for the installation from the choices below.                                                          | X      |
| Basque<br>Bulgarian<br>Catalan<br>Chinese (Traditional)<br>Croatian<br>Czech<br>Danish<br>Dutch<br><b>Eroglish</b><br>Finnish<br>French (Canadian) |        |
| French (Standard)<br>German<br>Greek                                                                                                    | •      |
| InstaliGhield                                                                                                    | Cancel |

#### 5. Click "Next" to continue.

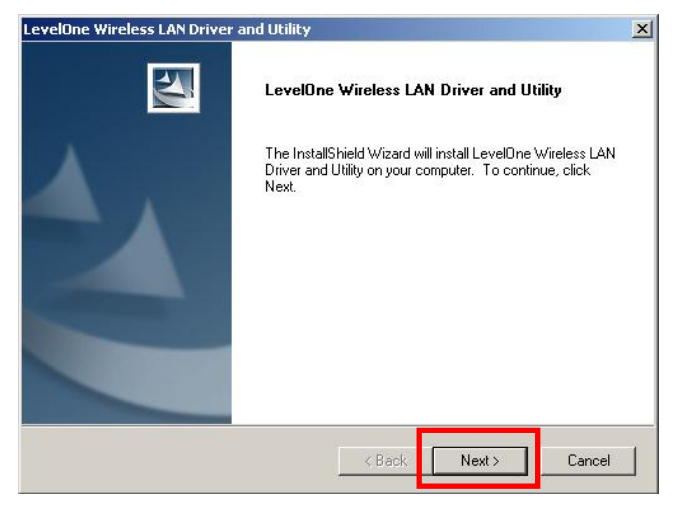

#### 6. Click "Install"

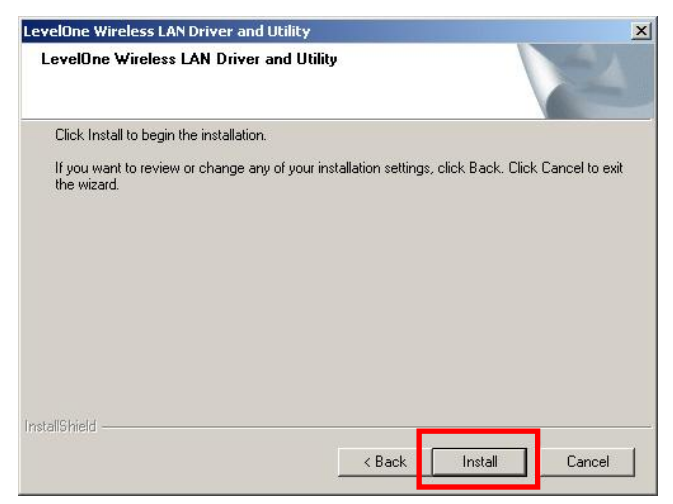

7. The Driver and Utility is being installed.

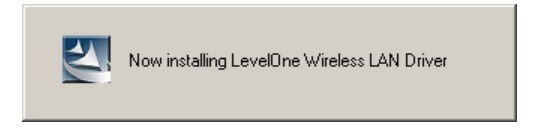

In Windows Vista, the follow message may

appear. Please click "Install this driver software an-

yway."

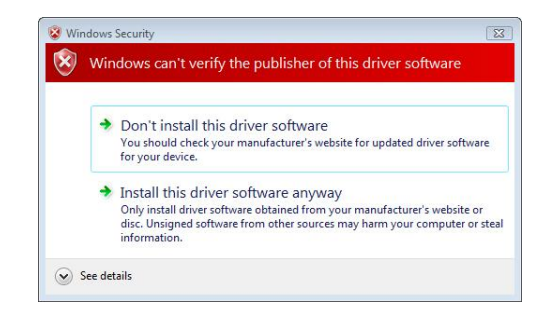

8. Please click "Finish" and restart your computer.

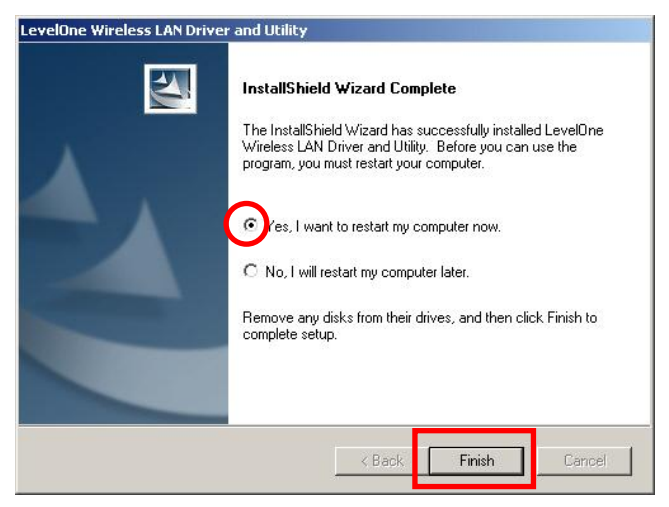

**9.** After your computer has restarted, the Utility icon will appear in your taskbar.

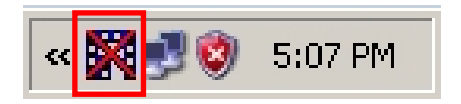

**Note:** The red cross over the icon indicates the USB Adapter is not plugged in.

- 10.Now insert the Wireless USB Adapter into your computer's USB port. The "Found New Hardware Wizard" will appear.
- **11.**Follow the prompts until you see that the N Wireless USB Adapter has been successfully installed.

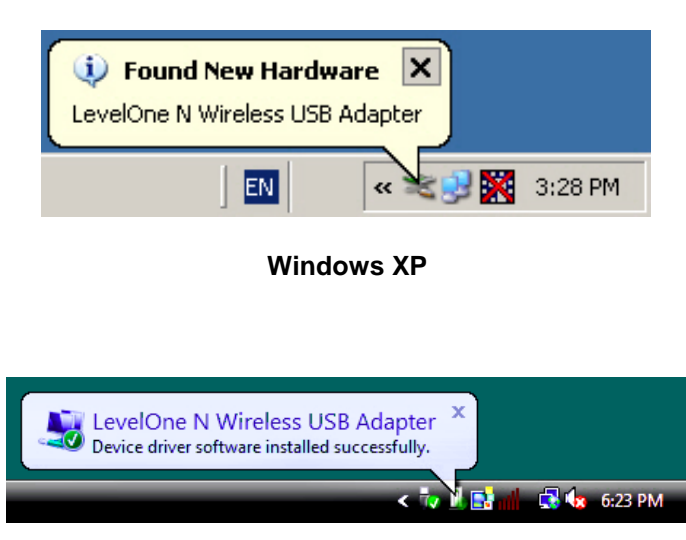

#### Windows Vista

**12.** Device installation is now complete.

You can now use the Utility to connect to your wireless network.

#### 8

### **Connect to Wireless Network**

- 1. Double click the *LevelOne Wireless LAN Utility* on your Windows desktop.
- 2. Click the "Available Network" tab to

~

scan for available wireless access points.

| SSID                       | Channel        | Encryption | Network Authentication | Sign: |
|----------------------------|----------------|------------|------------------------|-------|
| WBR-6022(Winson)           | 1              | TKIP/AES   | WPA Pre-Shared Key/    | 60%   |
| 🕻 🕅 Sumitomo               | 6              | WEP        | Unknown                | 28%   |
| 1 <sup>99</sup> WAP-0003   | 6              | WEP        | Unknown                | 82%   |
| MeetingRoom                | 7              | WEP        | Unknown                | 86%   |
| 🔊 5400lab                  | 11             | TKIP       | WPA Pre-Shared Key     | 48%   |
| 🔊 Admin 11                 |                | None       | Unknown                | 48%   |
| 🖍 Danny_wbr3400 11         |                | None       | Unknown                | 28%   |
| 🔊 QC-6000                  | QC-6000 11     |            | Unknown                | 64%   |
| INTSD10                    | 11             | None       | Unknown                | 52%   |
| K"WBR-6001TSD              | VBR-6001TSD 11 |            | Unknown                | 48%   |
| 11 WBR-6010                |                | None       | Unknown                | 48%   |
| 1 <sup>29</sup> WBR-6020   | 11             | None       | Unknown                | 84%   |
| <b>I</b> fonchem 1         |                | None       | Unknown                | 28%   |
| <b>I</b> PDanny_wbr3405 12 |                | None       | Unknown                | 48% 🗸 |
| •                          |                |            |                        |       |

**3.** Double click the wireless access point you want to connect to. This will create a new Profile.

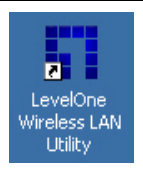

**4.** Enter the wireless encryption method and key if required. This needs to be the same as the wireless router or access point you are connecting to.

| -Wireless ne                                   | twork security                   |  |  |
|------------------------------------------------|----------------------------------|--|--|
| This network requires a key for the following: |                                  |  |  |
|                                                | Network Authentication: WPA2-PSK |  |  |
|                                                | Data encryption: AES             |  |  |
| 🗖 ASCII                                        |                                  |  |  |
| Key index<br>Network ke                        | (advanced): 1 🔽                  |  |  |
| ******                                         |                                  |  |  |
| Confirm net                                    | twork key:                       |  |  |
| *****                                          |                                  |  |  |
|                                                | OK Cancel                        |  |  |

LevelOne recommends WPA2-PSK (AES) for maxi-

mum security.

# Windows XP / Vista / 7

### Installation

**Bemærk:** Skærmbillederne i denne vejledning er fra Windows XP. Medmindre andet er nævnt, er Vista magen til.

- 1. Anbring cd'en i computerens cd-rom drev.
- Autorun-programmet starter automatisk.
  Hvis ikke, skal du starte autorun.exe på cd-rom drevet.
- **3.** På autorun skærmen, klik på *Utility (Hjælpeprogram)* for at begynde software-installationen.

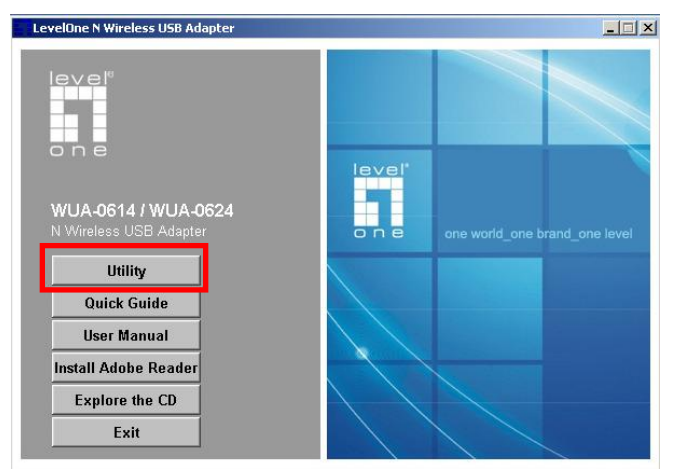

4. Vælg det ønskede sprog og klik derefter på "Next"

(Næste) for at begynde installationen.

| LevelOne N Wireless USB Adapter - InstallShield Wizard                                                                                                    | _ 🗆 🗙  |
|----------------------------------------------------------------------------------------------------|--------|
| Choose Setup Language<br>Select the language for the installation from the choices below.                                                                                             |        |
| Basque<br>Bulgarian<br>Catalan<br>Chinese (Simplified)<br>Chinese (Traditional)<br>Croatian<br>Czech<br>Danish<br>Dutch<br>English<br>Finnish<br>French (Standard)<br>German<br>Greek | *      |
| Instalibriela                                                                                                    | Cancel |

#### 5. Klik på "Next" (Næste) for at fortsætte.

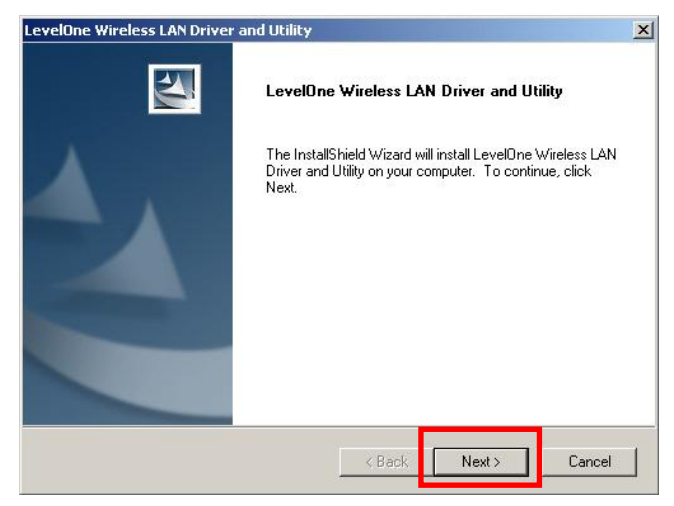

### 6. Klik på "Install" (Installer)

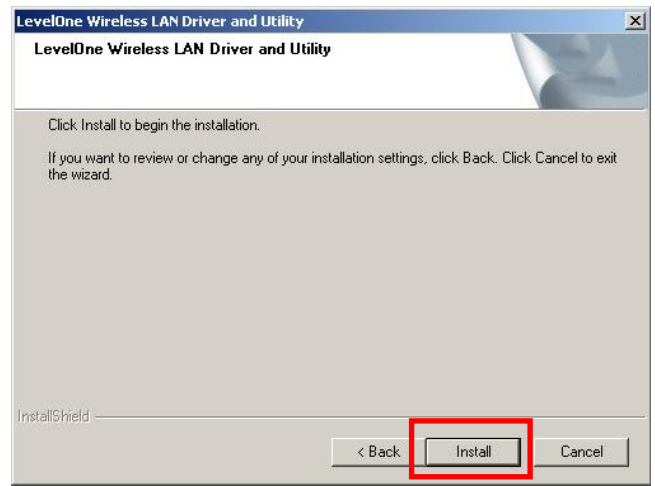

7. Drivere og hjælpeværktøjer bliver installeret.

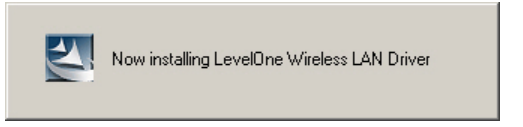

I Windows Vista ses muligvis følgende meddelelse.

Klik på "Install this driver software anyway"

(Installer alligevel dette driver-software).

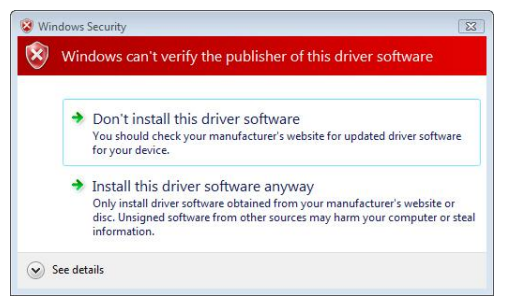

8. Klik på "Finish" (Afslut) og genstart computeren.

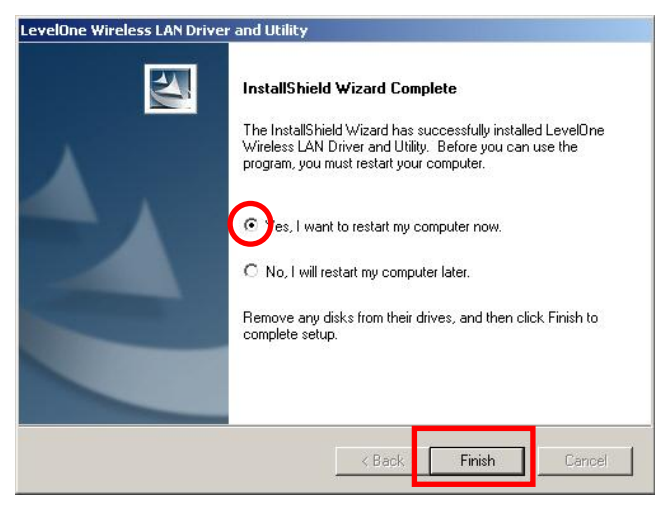

9. Efter at din computer er blevet genstartet, vil

hjælpeværktøjets ikon komme frem i din menu linie.

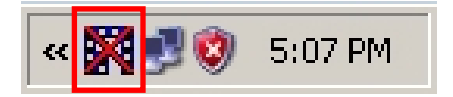

**Bemærk:** Det røde kryds over ikonen angiver, at USB adapteren ikke er forbundet.

- 10. Anbring den trådløse USB adapter i computerens USB port. "Found New Hardware Wizard" (Fundet ny hardware-guide) ses.
- **11.**Følg vejledningerne indtil at du ser at den trådløse N USB adaptere er blevet installeret successfuldt.

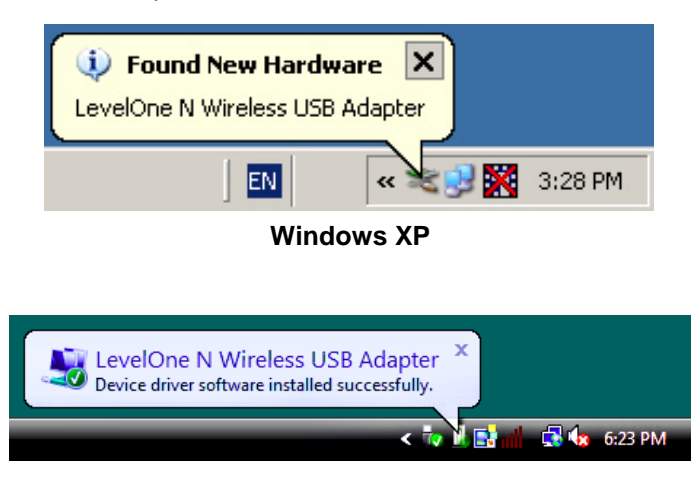

### Windows Vista

12. Installationen af enheden er nu fuldført.

Du kan nu bruge hjælpeprogrammet til at forbinde til dit trådløse netværk.

# Forbind til Trådløst Netværk

 Dobbeltklik på LevelOne Trådløs LAN Hjælpeprogram på Windows skrivebordet.

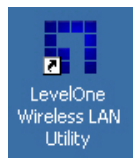

2. Klik på "Available Network" (Netværk til rådighed)

fanebladet for at scanne for trådløse adgangspunkter til rådighed.

| G | eneral   Profile        | Available N | etwork | Statu | s Statistics | Wi-Fi Protect Setup |           |       |
|---|-------------------------|-------------|--------|-------|--------------|---------------------|-----------|-------|
|   | Available Netv          | vork(s)     |        |       |              |                     |           |       |
|   | SSID                    |             | Cha    | nnel  | Encryption   | Network Authe       | ntication | Sign: |
|   | 1 WBR-602               | 2(Winson)   |        | 1     | TKIP/AES     | WPA Pre-Share       | d Key/    | 60%   |
|   | 1 <sup>9</sup> Sumitom  | 5           |        | 6     | WEP          | Unknown             |           | 28%   |
|   | 1 <sup>99</sup> WAP-000 | 3           |        | 6     | WEP          | Unknown             |           | 82%   |
|   | 🔊 MeetingR              | .oom        |        | 7     | WEP          | Unknown             |           | 86%   |
|   | 🔊 5400lab               |             |        | 11    | TKIP         | WPA Pre-Share       | d Key     | 48%   |
|   | 🔊 Admin                 |             |        | 11    | None         | Unknown             |           | 48%   |
|   | 🕻 🕅 Danny_w             | br3400      |        | 11    | None         | Unknown             |           | 28%   |
|   | 1°QC-6000               |             |        | 11    | None         | Unknown             |           | 64%   |
|   | INTSD10                 |             |        | 11    | None         | Unknown             |           | 52%   |
|   | 1 WBR-600               | 1TSD        |        | 11    | None         | Unknown             |           | 48%   |
|   | 1 <sup>99</sup> WBR-601 | .0          |        | 11    | None         | Unknown             |           | 48%   |
|   | 1 WBR-602               | :0          |        | 11    | None         | Unknown             |           | 84%   |
|   | 1 <sup>29</sup> fonchem |             |        | 11    | None         | Unknown             |           | 28%   |
|   | 🕻 🕅 Danny_w             | br3405      |        | 12    | None         | Unknown             |           | 48% 🗸 |
|   | •                       |             |        |       |              |                     |           | ►     |
|   |                         | Refre       | esh    |       |              | Add to Pro          | ofile     |       |

 Dobbeltklik på det trådløse adgangspunkt, som du ønsker at forbinde til. Dette opretter en ny profil. 4. Indtast om nødvendigt den trådløse krypteringsmåde og nøgle. Dette skal være det samme som den trådløse ruter eller det trådløse adgangspunkt, som du forbinder til.

| Wireless network security<br>This network requires a key for the following: |
|-----------------------------------------------------------------------------|
| Network Authentication: WPA2-PSK                                            |
| Data encryption: AES                                                        |
|                                                                             |
| Key index (advanced): 1                                                     |
| *****                                                                       |
| Confirm network key:                                                        |
| *****                                                                       |
| OK Cancel                                                                   |

LevelOne anbefaler WPA2-PSK (AES) for maksimal sikkerhed.

### Einrichten unter Windows XP/Vista/7

**Hinweis:** Die Bildschirmabbildungen in dieser Anleitung wurden mit Windows XP erstellt. Wenn nicht anders erwähnt, bestehen keine Unterschiede zu Vista.

- 1. Legen Sie die CD in das CD-ROM-Laufwerk Ihres PCs ein.
- Das Programm sollte automatisch starten.
  Falls nicht, starten Sie bitte die Datei autorun.exe auf der CD.
- Im automatisch geöffneten Menübildschirm klicken Sie auf *Utility (Dienstprogramm)* – die Softwareinstallation beginnt.

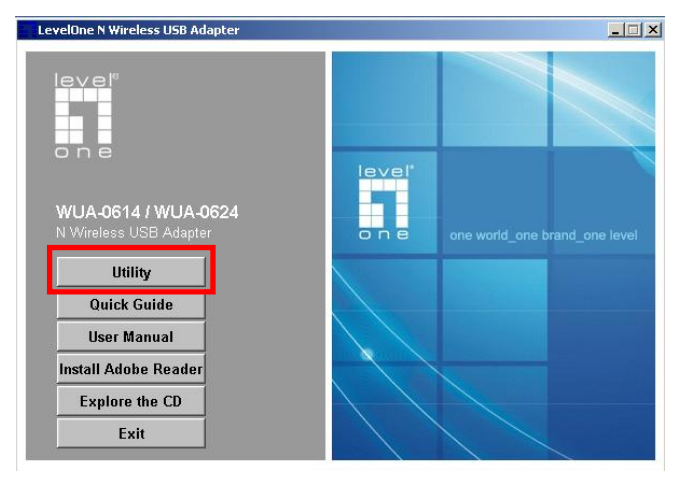

4. Wählen Sie die gewünschte Sprache, starten Sie die Installation anschließend mit "Next" (Weiter).

| LevelOne N Wireless USB Adapter - InstallShield Wizard                                                                                                    |               |
|----------------------------------------------------------------------------------------------------|---------------|
| Choose Setup Language<br>Select the language for the installation from the choices below.                                                                                          | No.           |
|                                                                                                    |               |
| Basque<br>Bulgarian<br>Catalan<br>Chinese (Traditional)<br>Croatian<br>Czech<br>Danish<br>Dutch<br>English<br>Finnish<br>French (Canadian)<br>French (Standard)<br>German<br>Greek | <u> </u>      |
| InstallShield < Back                                                                                                    | Next > Cancel |

#### 5. Klicken Sie zum Fortsetzen auf "Next" (Weiter).

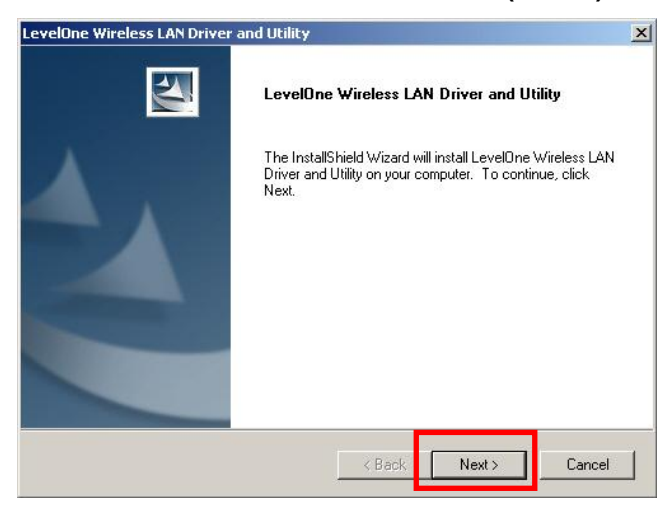

6. Klicken Sie auf "Install" (Installieren).

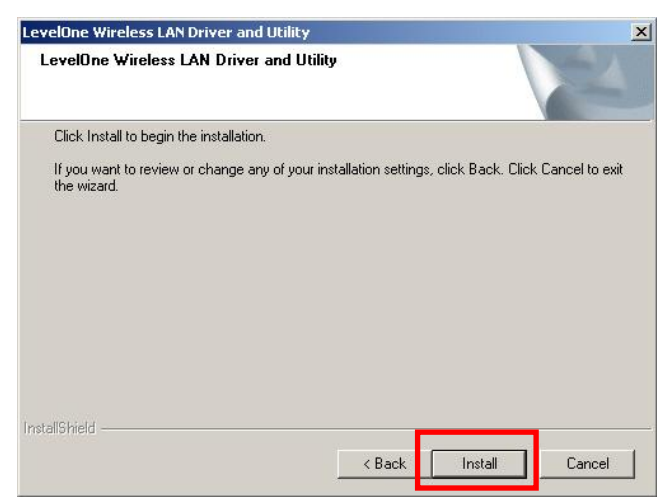

7. Die Treiber und das Utility werden installiert.

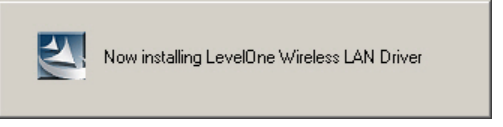

Unter Windows Vista kann die folgende Meldung angezeigt werden. Bitte wählen Sie die "Install this driver software anyway" (Option zum Installieren der Treibersoftware).

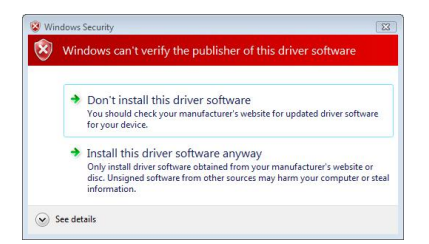

 Klicken Sie auf "Finish" (Fertig stellen), starten Sie Ihren Computer neu.

| LevelOne Wireless LAN D | river and Utility                                                                                                    |
|-------------------------|----------------------------------------------------------------------------------------------------|
|                         | InstallShield Wizard Complete<br>The InstallShield Wizard has successfully installed LevelOne<br>with the model of the start of the start your computer.<br>() es, I want to restart my computer now.<br>() No, I will restart my computer later.<br>Remove any disks from their drives, and then click Finish to<br>complete setup. |
|                         | < Back Finish Cancel                                                                                                    |

**9.** Nach dem Neustart des Computers erscheint das Icon des Utilities in der Taskbar.

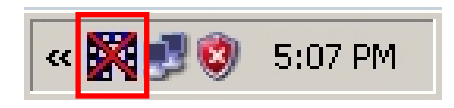

**Hinweis:** Wenn das Symbol rot durchgestrichen erscheint, ist der USB-Adapter nicht angeschlossen.

- Schließen Sie nun den WLAN-USB-Adapter an einen freien USB-Port Ihres Computers an. Der "Found New Hardware Wizard" (Neue Hardware gefunden)- Assistent erscheint.
- Folgen Sie den Abfragen bis Sie sehen, dass der N Wireless USB Adapter erfolgreich installiert wurde.

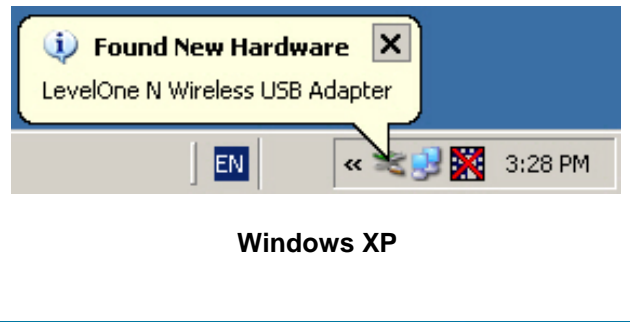

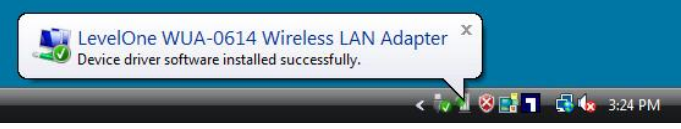

#### Windows Vista

**12.**Die Installation ist nun abgeschlossen.

Nun können Sie sich über das Dienstprogramm mit Ihrem Drahtlosnetzwerk verbinden.

# Mit drahtlosen Netzwerken

### verbinden

1. Doppelklicken Sie auf das *LevelOne*-Symbol auf dem Desktop.

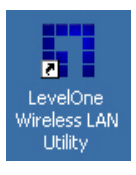

2. Klicken Sie auf das "Available Network"

(Verfügbare Netzwerke)-Register; hier können Sie nach erreichbaren WLAN-Zugriffspunkten suchen.

| General Profile Available N   | letwork Statu: | s Statistics | Wi-Fi Protect Setup    |         |
|-------------------------------|----------------|--------------|------------------------|---------|
| Available Network(s)          |                |              |                        |         |
| SSID                          | Channel        | Encryption   | Network Authentication | Sign: 🔺 |
| 🚺 🎝 WBR-6022(Winson)          | 1              | TKIP/AES     | WPA Pre-Shared Key/    | 60%     |
| 🕻 🖓 Sumitomo                  | 6              | WEP          | Unknown                | 28%     |
| 1 <sup>99</sup> WAP-0003      | 6              | WEP          | Unknown                | 82%     |
| 🕻 MeetingRoom                 | 7              | WEP          | Unknown                | 86%     |
| 🔊 5400lab                     | 11             | TKIP         | WPA Pre-Shared Key     | 48%     |
| 🕻 🖓 Admin                     | 11             | None         | Unknown                | 48%     |
| 🔊 Danny_wbr3400               | 11             | None         | Unknown                | 28%     |
| <b>I</b> <sup>™</sup> QC-6000 | 11             | None         | Unknown                | 649     |
| INTSD10                       | 11             | None         | Unknown                | 52%     |
| IN WBR-6001TSD                | 11             | None         | Unknown                | 48%     |
| 1 <sup>99</sup> WBR-6010      | 11             | None         | Unknown                | 48%     |
| 1 WBR-6020                    | 11             | None         | Unknown                | 84%     |
| 1 <sup>99</sup> fonchem       | 11             | None         | Unknown                | 28%     |
| 🖍 Danny_wbr3405               | 12             | None         | Unknown                | 48% 🗸   |
| •                             |                |              |                        | •       |
|                               |                | -            |                        | 1       |
| Refr                          | esh            |              | Add to Profile         |         |

 Doppelklicken Sie auf den WLAN-Zugriffspunkt oder -Router, mit dem Sie sich verbinden möchten. Dadurch wird ein neues Profil angelegt. 4. Wählen Sie das WLAN-Verschlüsselungsverfahren, geben Sie das Kennwort ein (sofern erforderlich). Dieses Kennwort muss natürlich mit dem Kennwort des ausgewählten WLAN-Routers oder WLAN-Zugriffspunktes übereinstimmen.

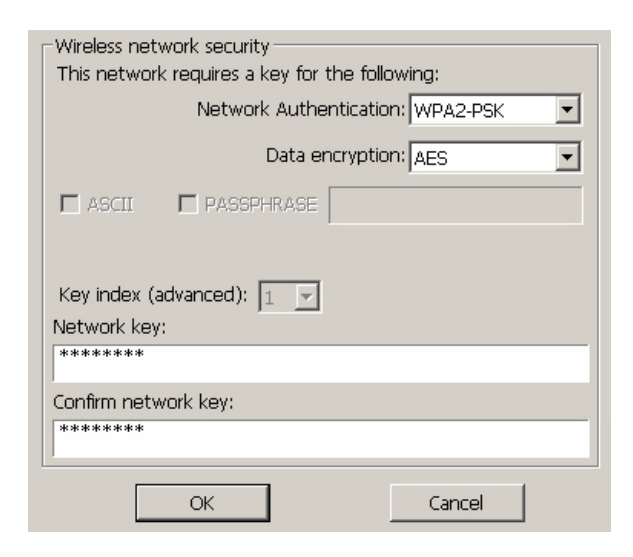

Wir empfehlen das Verschlüsselungsverfahren WPA2-PSK (AES); dieses Verfahren bietet die größtmögliche Sicherheit bei WLAN-Verbindungen.

### Instalación en Windows XP / Vista / 7

**Nota:** Las capturas de pantalla que contiene esta guía pertenecen a Windows XP. A menos que se indique, no apreciará ninguna diferencia en Vista.

- 1. Inserte el CD en la unidad de CD-ROM de su PC.
- El programa de ejecución automática se iniciará automáticamente.
   Si no lo hace, ejecute manualmente el archivo

autorun.exe que encontrará en su unidad de CD-ROM.

 En la pantalla de ejecución automática, haga clic en Utility (Utilidad) para iniciar la instalación del software.

| LevelOne N Wireless USB Adapter               | × 💷                           |
|-----------------------------------------------|-------------------------------|
|                                               |                               |
| WUA-0614 / WUA-0624<br>N Wireless USB Adapter | one world_one brand_one level |
| Utility                                       |                               |
| Quick Guide                                   |                               |
| User Manual                                   |                               |
| Install Adobe Reader                          |                               |
| Explore the CD                                |                               |
| Exit                                          |                               |

4. Seleccione el idioma que desee y haga clic en "Next"

#### (Siguiente) para iniciar la instalación.

| LevelOne N Wireless USB Adapter - InstallShield Wizard                                                                                                    |        |
|----------------------------------------------------------------------------------------------------|--------|
| Choose Setup Language<br>Select the language for the installation from the choices below.                                                                                                    | X      |
| Basque<br>Bulgarian<br>Catalan<br>Chinese (Simplified)<br>Chinese (Traditional)<br>Croatian<br>Czech<br>Danish<br>Dutch<br>English<br>Finnish<br>Finnish<br>Finnish<br>French (Canadian)<br>French (Standard)<br>Greek |        |
| InstallShield                                                                                                    | Cancel |

#### 5. Haga clic en "Next" (Siguiente) para continuar.

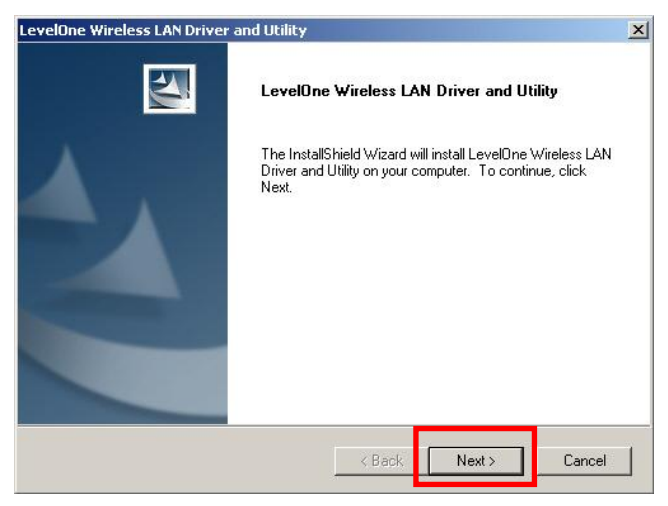

6. Haga clic en "Install" (Instalar).

| LevelOne Wireless LAN Driver and Utility               | У                        |                        | X            |
|--------------------------------------------------------|--------------------------|------------------------|--------------|
| LevelOne Wireless LAN Driver and U                     | Jtility                  |                        | 24           |
| Click Install to begin the installation.               |                          |                        |              |
| If you want to review or change any of you the wizard. | ur installation settings | , click Back. Click Ca | ncel to exit |
|                                                        |                          |                        |              |
|                                                        |                          |                        |              |
|                                                        |                          |                        |              |
| Teach Protocol a                                       |                          |                        |              |
| Installorneau                                          | < Back                   | Install                | Cancel       |

7. Se están instalando el controlador y la utilidad.

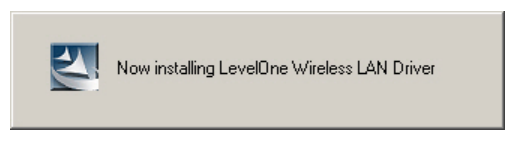

En Windows Vista podría aparecer el siguiente mensaje. Haga clic en "Install this driver software anyway" (Instalar este software de controlador de todas formas).

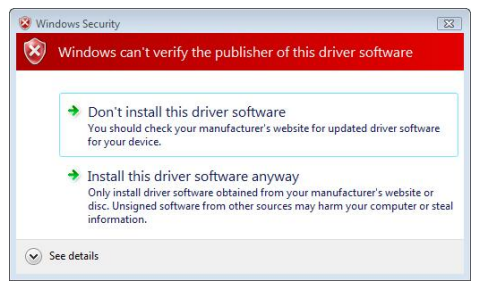

8. A continuación, haga clic en "Finish" (Finalizar) y reinicie su equipo.

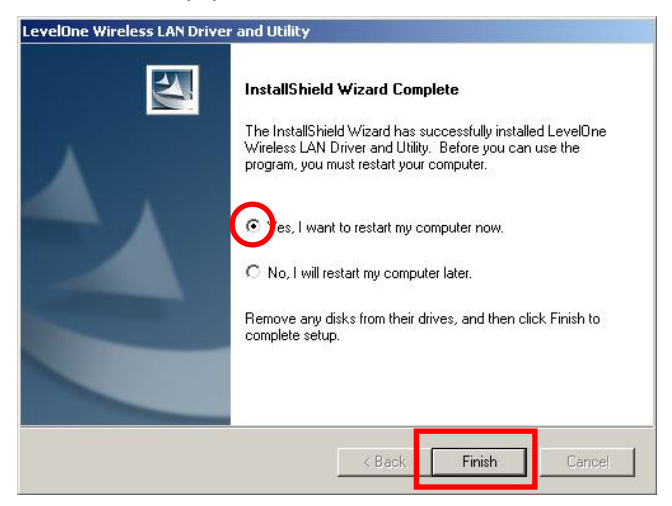

**9.** Después de reiniciar el equipo, aparecerá el icono de la utilidad en la barra de tareas.

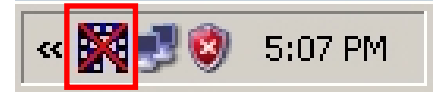

**Nota:** La cruz roja sobre el icono de la aplicación indica que el adaptador USB no se encuentra conectado.

- 10. Inserte ahora el adaptador USB inalámbrico en el puerto USB de su equipo. Aparecerá el asistente "Found New Hardware Wizard" (Asistente para hardware nuevo encontrado).
- **11.**Siga las instrucciones hasta confirmar la correcta instalación del adaptador USB inalámbrico N.

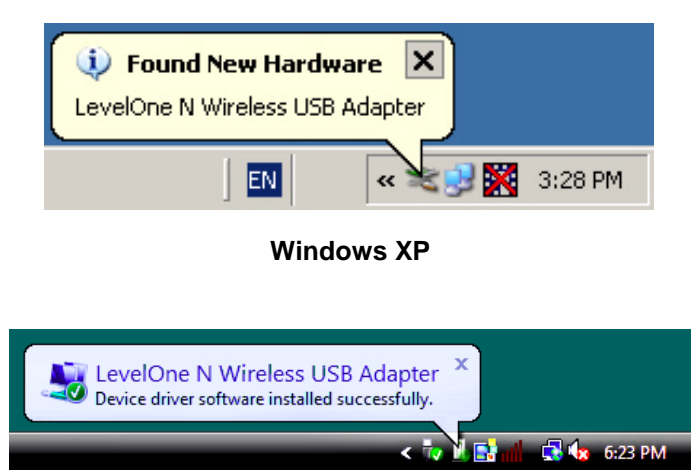

Windows Vista

12.La instalación del dispositivo ha finalizado.

Ahora podrá usar la Utilidad para conectarse a su red inalámbrica.

# Conexión a una red inalámbrica

 Haga doble clic en la Utilidad de red LAN inalámbrica del dispositivo de LevelOne en su escritorio de Windows.

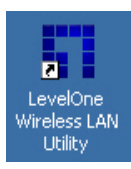

 Haga clic en la ficha "Available Network" (Redes disponibles) para consultar la lista de puntos de acceso inalámbrico disponibles.

| G                    | eneral Profile          | Available N | etwork | Statu | s Statistics       | Wi-Fi Protect Setup    |       |
|----------------------|-------------------------|-------------|--------|-------|--------------------|------------------------|-------|
| Available Network(s) |                         |             |        |       |                    |                        |       |
|                      | SSID                    |             | Chi    | annel | Encryption         | Network Authentication | Sign: |
|                      |                         |             |        | 1     | TKIP/AES           | WPA Pre-Shared Key/    | 60%   |
|                      | 1 <sup>9</sup> Sumitomo |             |        | 6     | WEP                | Unknown                | 28%   |
|                      | 1 <sup>39</sup> WAP-000 | 3           |        | 6     | WEP                | Unknown                | 82%   |
|                      | 🕻 MeetingR              | .oom        |        | 7     | WEP                | Unknown                | 86%   |
|                      | 🔊 5400lab               |             | 11     | TKIP  | WPA Pre-Shared Key | 48%                    |       |
|                      | 🔊 Admin                 |             |        | 11    | None               | Unknown                | 48%   |
|                      | Danny_wbr3400           |             |        | 11    | None               | Unknown                | 28%   |
|                      | 1 <sup>39</sup> QC-6000 |             | 11     | None  | Unknown            | 64%                    |       |
|                      | INTSD10                 |             |        | 11    | None               | Unknown                | 52%   |
|                      | WBR-6001TSD             |             |        | 11    | None               | Unknown                | 48%   |
|                      | 🔊 WBR-6010              |             |        | 11    | None               | Unknown                | 48%   |
|                      | 1 WBR-6020              |             |        | 11    | None               | Unknown                | 84%   |
|                      | 1 <sup>39</sup> fonchem |             |        | 11    | None               | Unknown                | 28%   |
|                      | 🔊 Danny_wbr3405         |             |        | 12    | None               | Unknown                | 48% 🗸 |
|                      | •                       |             |        |       |                    |                        | ▶     |
|                      |                         |             |        |       | -                  |                        |       |
|                      |                         | Refre       | esh    |       |                    | Add to Profile         |       |

 Haga doble clic en el punto de acceso inalámbrico al que desee conectarse. Dicha acción provocará la creación de un perfil nuevo. 4. Introduzca el método de cifrado inalámbrico y la clave, si es necesaria. Esta configuración deberá coincidir con la del router o punto de acceso inalámbrico al que se está conectando.

| Wireless network security          |  |  |  |  |  |  |  |  |
|------------------------------------|--|--|--|--|--|--|--|--|
| Network Authentication: WPA2-PSK 💽 |  |  |  |  |  |  |  |  |
| Data encryption: AES               |  |  |  |  |  |  |  |  |
| 🗖 ASCII 🗖 PASSPHRASE               |  |  |  |  |  |  |  |  |
| Key index (advanced): 1            |  |  |  |  |  |  |  |  |
| *****                              |  |  |  |  |  |  |  |  |
| Confirm network key:               |  |  |  |  |  |  |  |  |
| *****                              |  |  |  |  |  |  |  |  |
| OK Cancel                          |  |  |  |  |  |  |  |  |

LevelOne recomienda utilizar cifrado WPA2-PSK

(AES) para disfrutar del máximo nivel de seguridad.

### Installation sous Windows XP/Vista/7

**Remarque:** Les captures d'écran figurant dans ce guide correspondent à Windows XP. Sauf lorsque mentionné, il n'y a pas de différence sous Vista.

- 1. Insérez le CD dans le lecteur de CD-ROM de votre PC.
- 2. Le programme autorun doit démarrer automatiquement.

Sinon, veuillez lancer autorun.exe depuis votre lecteur de CD-ROM.

**3.** Dans l'écran d'autorun, cliquez sur *Utility (Utilitaire)* pour démarrer l'installation logicielle.

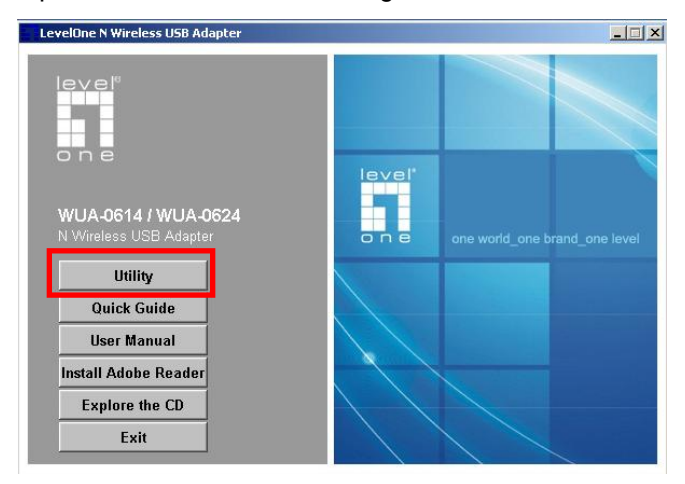

4. Choisissez la langue souhaitée, puis cliquez sur

"Next" (Suivant) pour démarrer l'installation.

| LevelOne N Wireless USB Adapter - InstallShield Wizard                                                                                                    |        |
|----------------------------------------------------------------------------------------------------|--------|
| Choose Setup Language<br>Select the language for the installation from the choices below.                                                                                                    | X      |
| Basque<br>Bulgarian<br>Catalan<br>Chinese (Simplified)<br>Chinese (Traditional)<br>Croatian<br>Czech<br>Danish<br>Dutch<br>Epolish<br>Finnish<br>French (Canadian)<br>French (Standard)<br>German<br>Greek |        |
| InstaliShield < Back Next >                                                                                                    | Cancel |

#### 5. Cliquez sur "Next" (Suivant) pour continuer.

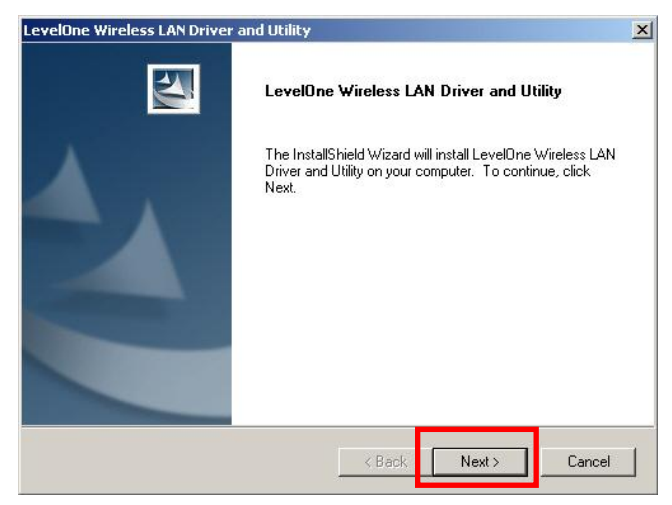

### 6. Cliquez sur "Install" (Installer)

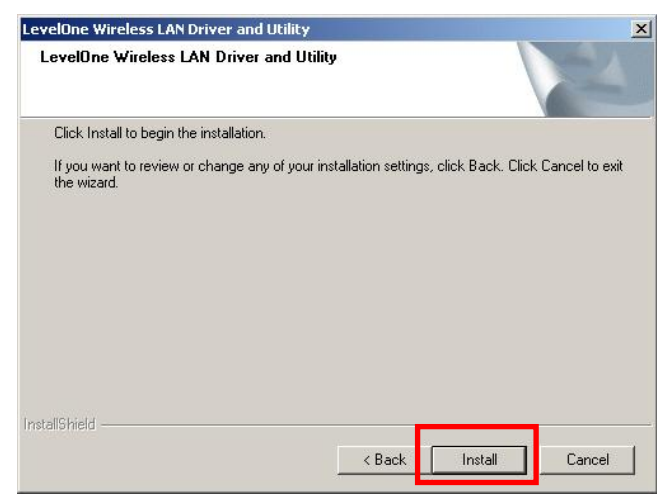

7. Le pilote et l'utilitaire sont en cours d'installation.

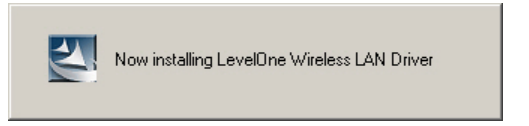

Dans Windows Vista, le message suivant peut apparaître. Veuillez cliquer sur "Install this driver software anyway." (Installer ce pilote logiciel quand même.)

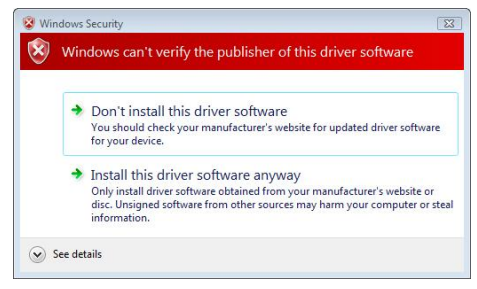

8. Veuillez cliquer sur "Finish" (Terminer) et redémarrer

votre ordinateur.

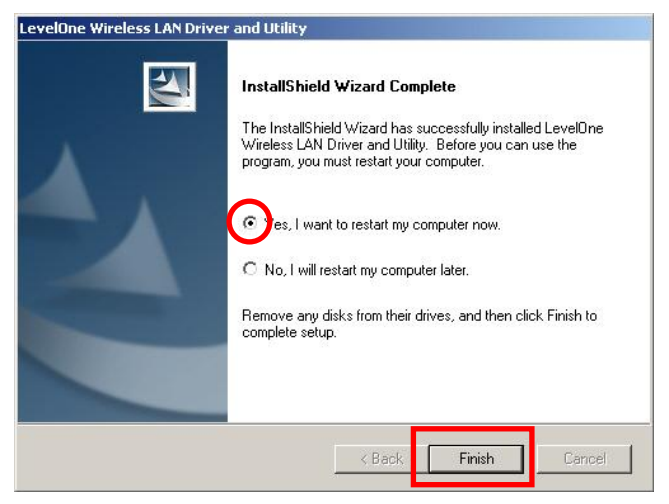

**9.** Après que votre ordinateur ait redémarré, l'icône Utilitaire apparaîtra dans votre barre des tâches.

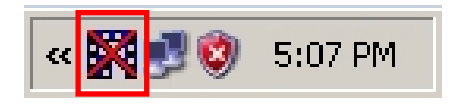

**Remarque:** La croix rouge sur l'icône indique l'adaptateur USB n'est pas bran-ché.

- 10.Insérez à présent l'adaptateur sans fil USB dans le port USB de votre ordinateur. "Found New Hardware Wizard" (L'Assistant de détection de nouveau materiel) apparaît.
- **11.**Suivez les invites jusqu'à ce que vous voyiez que l'adaptateur USB sans fil N a été installé avec succès.

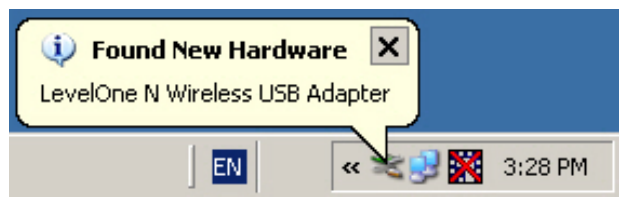

Windows XP

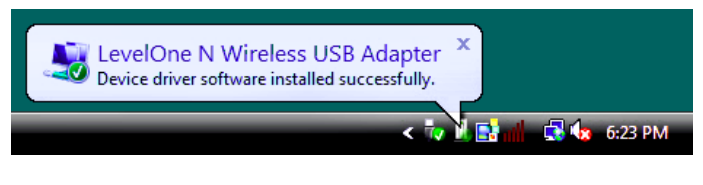

Windows Vista

12.L'installation du périphérique est maintenant terminée.Vous pouvez maintenant utiliser l'utilitaire pour vous connecter à votre réseau sans fil.

# Se connecter au réseau sans fil

1. Double-cliquez sur *Utilitaire LAN sans fil du LevelOne* sur votre bureau Windows.

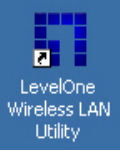

 Cliquez sur l'onglet "Available Network" (Réseau disponible) pour rechercher les points d'accès sans fil disponibles.

| G                    | eneral   Profile        | Available N | etwork | Statu | s Statistics | Wi-Fi Protect Setup    |         |
|----------------------|-------------------------|-------------|--------|-------|--------------|------------------------|---------|
| Available Network(s) |                         |             |        |       |              |                        |         |
|                      | SSID                    |             | Ch     | annel | Encryption   | Network Authentication | Sign: 🔺 |
|                      | 1 WBR-602               | 2(Winson)   |        | 1     | TKIP/AES     | WPA Pre-Shared Key/    | 60%     |
|                      | 1 <sup>30</sup> Sumitom | 0           |        | 6     | WEP          | Unknown                | 28%     |
|                      | 1 WAP-000               | 03          |        | 6     | WEP          | Unknown                | 82%     |
|                      | 🕻 🎝 MeetingR            | loom        |        | 7     | WEP          | Unknown                | 86%     |
|                      | 🕻 🕅 5400lab             |             |        | 11    | TKIP         | WPA Pre-Shared Key     | 48%     |
|                      | 🕻 Admin                 |             |        | 11    | None         | Unknown                | 48%     |
|                      | 🕻 🕻 Danny_w             | /br3400     |        | 11    | None         | Unknown                | 28%     |
|                      | 🕻 🖓 QC-6000             |             |        | 11    | None         | Unknown                | 64%     |
|                      | INTSD10                 |             |        | 11    | None         | Unknown                | 52%     |
|                      | WBR-600                 | 1TSD        |        | 11    | None         | Unknown                | 48%     |
|                      | 1 WBR-601               | 10          |        | 11    | None         | Unknown                | 48%     |
|                      | 1 WBR-602               | 20          |        | 11    | None         | Unknown                | 84%     |
|                      | 1 <sup>90</sup> fonchem |             |        | 11    | None         | Unknown                | 28%     |
|                      | 🔊 Danny_wbr3405         |             |        | 12    | None         | Unknown                | 48% 🗸   |
|                      | •                       |             |        |       |              |                        | ▶       |
|                      |                         |             |        |       | -            |                        |         |
|                      |                         | Refre       | sh     |       |              | Add to Profile         |         |
|                      |                         |             |        |       |              |                        |         |

 Double-cliquez sur le point d'accès sans fil auquel vous voulez vous connecter. Ceci créée un nouveau Profil.
4. Entrez la méthode de chiffrement sans fil et la clé si nécessaire. Ce doivent être les mêmes que le routeur sans fil ou le point d'accès auquel vous vous connectez.

| ⊢Wireless netw<br>This network   | ork security<br>requires a key for the f | following: |   |  |  |  |  |  |
|----------------------------------|------------------------------------------|------------|---|--|--|--|--|--|
| Network Authentication: WPA2-PSK |                                          |            |   |  |  |  |  |  |
|                                  | Data encryp                              | otion: AES | - |  |  |  |  |  |
| 🗖 ASCII                          |                                          |            | _ |  |  |  |  |  |
| Key index (ad<br>Network key:    | vanced): 1                               |            |   |  |  |  |  |  |
| ******                           |                                          |            |   |  |  |  |  |  |
| Confirm netwo                    | irk key:                                 |            | _ |  |  |  |  |  |
| *****                            |                                          |            |   |  |  |  |  |  |
|                                  | ОК                                       | Cancel     |   |  |  |  |  |  |

LevelOne recommande le WPA2-PSK (AES) pour un maximum de sécurité.

### Configurazione Windows XP/Vista/7

**Nota:** Le schermate di questa guida sono quelle di Windows XP. Salvo specificato diversamente, non c'è differenza con quelle di Vista.

- 1. Inserire il CD nell'unità CD-ROM del PC.
- Il software dovrebbe partire automaticamente In caso contrario, eseguire il file autorun.exe presente nel CD-ROM.
- Nella schermata dell'esecuzione automatica, fare clic su Utility (Utilità) per iniziare l'installazione del software.

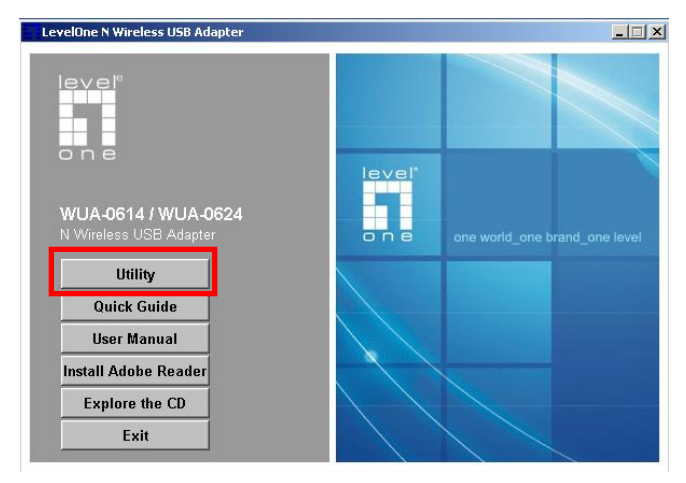

4. Selezionare la lingua desiderata e poi fare clic su

"Next" (Avanti) per avviare l'installazione.

| LevelOne N Wireless USB Adapter - InstallShield Wizard                                                                                                    | _ 🗆 🗙  |
|----------------------------------------------------------------------------------------------------|--------|
| Choose Setup Language<br>Select the language for the installation from the choices below.                                                                                             | 22     |
| Basque<br>Bulgarian<br>Catalan<br>Chinese (Simplified)<br>Chinese (Traditional)<br>Croatian<br>Czech<br>Danish<br>Dutch<br>English<br>Finnish<br>French (Standard)<br>German<br>Greek |        |
| InstaliShield < Back Next >                                                                                                    | Cancel |

5. Fare clic su "Next" (Avanti) per continuare.

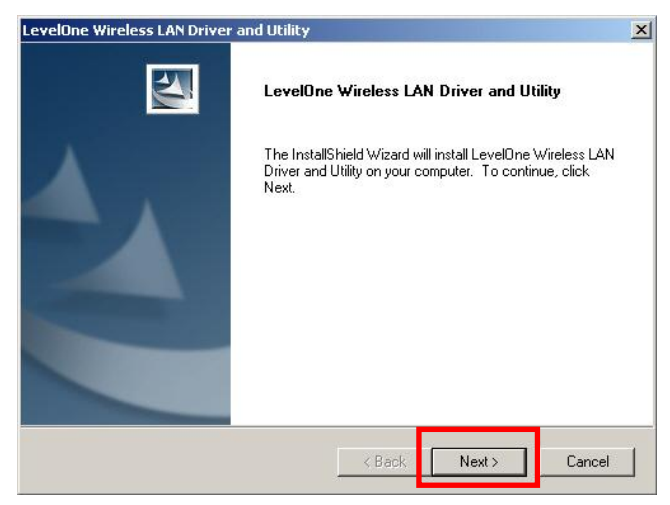

6. Fare clic su "Install" (Installa).

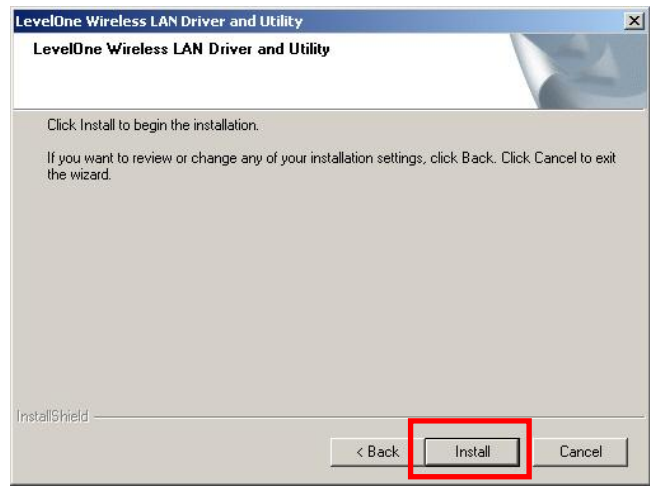

7. I driver e il software utility si stanno installando.

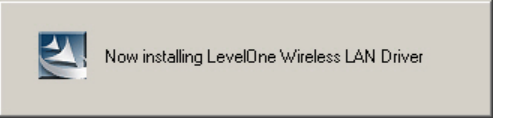

Su Windows Vista, potrebbe apparire il seguente

messaggio. Fare clic su "Installa in ogni caso

questo software driver".

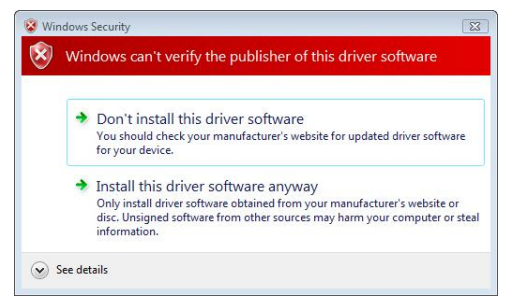

8. Fare clic su "Finish" (Fine) e riavviare il computer.

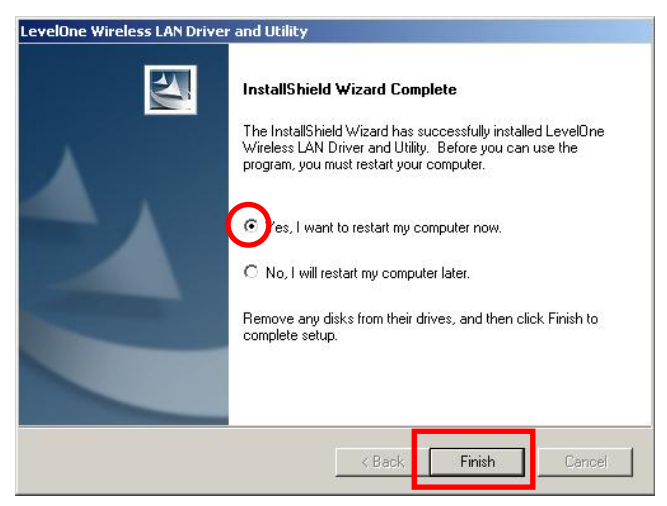

**9.** Successivamente al ravvio del computer, l'icona del software comparirà nella barra delle applicazioni.

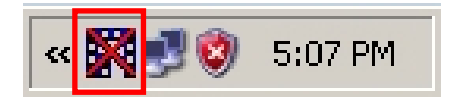

**Nota:** Se l'icona è sbarrata da una crocetta rossa, significa che l'adattatore USB non è collegato.

- 10.Inserire l'adattatore USB Wireless nella porta USB del computer. Appare la finestra "Installazione guidata nuovo hardware".
- **11.**Seguire le istruzioni fino alla completa installazione del adattatore USB Wireless N.

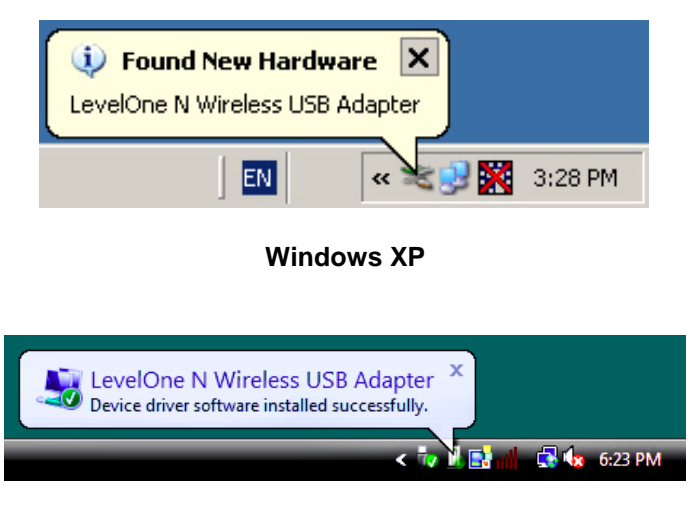

#### Windows Vista

12.L'installazione del dispositivo è stata completata.

Adesso si può usare l'utility per eseguire il collegamento alla rete wireless.

## Collegamento alla rete wireless

1. Fare doppio clic sull' *utilità WLAN Leve-IOne* sul desktop di Windows

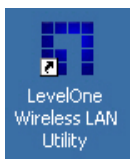

2. Fare clic sulla scheda "Available

#### Network" (Reti disponibili) per cercare i punti

d'accesso wireless disponibili.

| G | General Profile Available Network Status Statistics Wi-Fi Protect Setup |           |     |       |            |                        |       |  |
|---|-------------------------------------------------------------------------|-----------|-----|-------|------------|------------------------|-------|--|
|   | Available Network(s)                                                    |           |     |       |            |                        |       |  |
|   | SSID                                                                    |           | Chi | annel | Encryption | Network Authentication | Sign: |  |
|   | 1 WBR-602                                                               | 2(Winson) |     | 1     | TKIP/AES   | WPA Pre-Shared Key/    | 60%   |  |
|   | 1 <sup>9</sup> Sumitom                                                  | 0         |     | 6     | WEP        | Unknown                | 28%   |  |
|   | 1 WAP-000                                                               | 03        |     | 6     | WEP        | Unknown                | 82%   |  |
|   | 1 <sup>99</sup> MeetingR                                                | loom      |     | 7     | WEP        | Unknown                | 86%   |  |
|   | 🔊 5400lab                                                               |           |     | 11    | TKIP       | WPA Pre-Shared Key     | 48%   |  |
|   | 🔊 Admin                                                                 |           |     | 11    | None       | Unknown                | 489   |  |
|   | 🕻 🎝 Danny_w                                                             | /br3400   |     | 11    | None       | Unknown                | 28%   |  |
|   | <b>I<sup>™</sup>QC-6000</b>                                             |           |     | 11    | None       | Unknown                | 649   |  |
|   | INTSD10                                                                 |           |     | 11    | None       | Unknown                | 529   |  |
|   | 🔊 WBR-600                                                               | 1TSD      |     | 11    | None       | Unknown                | 48%   |  |
|   | 10 WBR-601                                                              | .0        |     | 11    | None       | Unknown                | 48%   |  |
|   | 1 WBR-602                                                               | 20        |     | 11    | None       | Unknown                | 84%   |  |
|   | 1 <sup>20</sup> fonchem                                                 |           |     | 11    | None       | Unknown                | 28%   |  |
|   | 🔊 Danny_wbr3405                                                         |           |     | 12    | None       | Unknown                | 48% 🚽 |  |
|   |                                                                         |           |     |       |            | ▶                      |       |  |
|   |                                                                         | Refre     | esh |       |            | Add to Profile         |       |  |

**3.** Fare doppio clic sul punto d'accesso wireless al quale ci si vuole collegare. Questo creerà un nuovo profilo.  Inserire il metodo di codifica wireless e la chiave, se necessario. Questa deve essere uguale a quella fornita dal router o dal punto d'accesso wireless al quale ci si collega.

| Wireless network security<br>This network requires a key for the following: |  |  |  |  |  |  |  |  |
|-----------------------------------------------------------------------------|--|--|--|--|--|--|--|--|
| Network Authentication: WPA2-PSK 📃                                          |  |  |  |  |  |  |  |  |
| Data encryption: AES                                                        |  |  |  |  |  |  |  |  |
| 🗖 ASCII 🗖 PASSPHRASE                                                        |  |  |  |  |  |  |  |  |
| Key index (advanced):                                                       |  |  |  |  |  |  |  |  |
| ****                                                                        |  |  |  |  |  |  |  |  |
| Confirm network key:                                                        |  |  |  |  |  |  |  |  |
| ******                                                                      |  |  |  |  |  |  |  |  |
| OK Cancel                                                                   |  |  |  |  |  |  |  |  |

LevelOne raccomanda di usare il sistema WPA2-PSK (AES) per la massima sicurezza.

### Nederlands

## Windows XP / Vista / 7-instelling

**Opmerking:** De schermopnamen in deze handleiding zijn van Windows XP. Tenzij vermeld, zijn er geen verschillen in Vista.

- 1. Plaats de cd-rom in het cd-romstation van uw computer.
- Het autorun-programma zou normaal automatisch moeten starten.
   Als dat niet het geval is, voert u autorun.exe uit onder uw cd-romstation
- 3. Klik in het autorun-venster op *Utility (Hulpprogramma)* om de installatie van de software te starten.

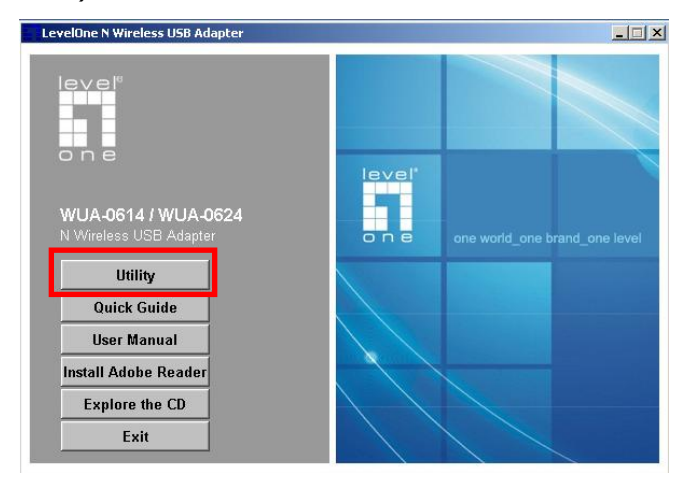

4. Selecteer de gewenste taal en klik daarna op "Next"

(Volgende) om de installatie te starten.

| LevelOne N Wireless USB Adapter - InstallShield Wizard                                                                                                    |        |
|----------------------------------------------------------------------------------------------------|--------|
| Choose Setup Language<br>Select the language for the installation from the choices below.                                                                                                    | X      |
| Basque<br>Bulgarian<br>Catalan<br>Chinese (Simplified)<br>Chinese (Traditional)<br>Croatian<br>Czech<br>Danish<br>Dutch<br>English<br>Finnish<br>French (Canadian)<br>French (Standard)<br>German<br>Greek | ×      |
| InstaliShield < Back.                                                                                                    | Cancel |

#### 5. Klik op "Next" (Volgende) om door te gaan.

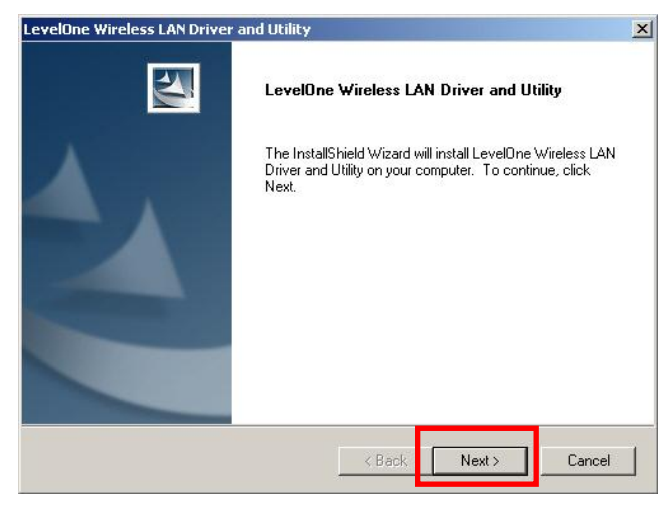

#### 6. Klik op "Install" (Installeren)

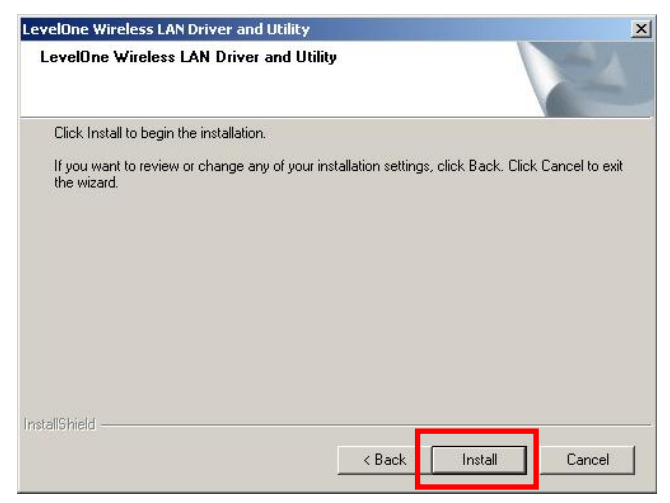

 Het stuurprogramma en hulpprogramma worden geïnstalleerd.

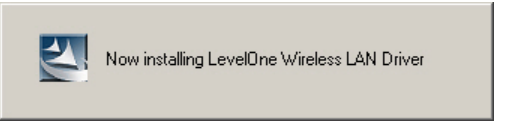

In Windows Vista kan het volgende bericht verschijnen. Klik op "Install this driver software anyway" (Dit stuurprogramma toch installeren).

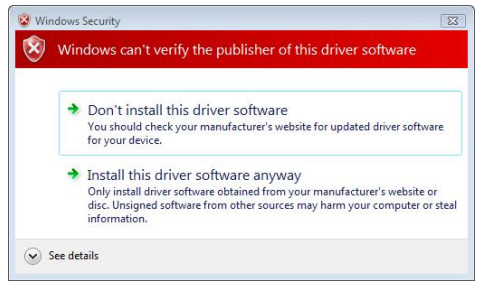

8. Klik op "Finish" (Voltooien) en start uw computer

opnieuw op.

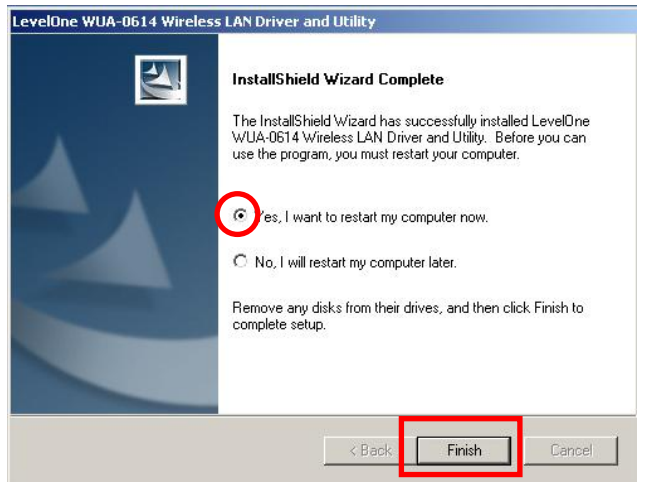

 Nadat uw computer opnieuw is opgestart, verschijnt het pictogram van het hulpprogramma in de taakbalk.

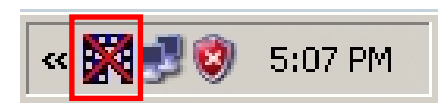

**Opmerking:** het rode kruis over het pictogram geeft aan dat de USB-adapter niet is aangesloten.

- 10.Stop nu de draadloze USB-adapter in de USB-poort van uw computer. Het venster "Found New Hardware Wizard" (Wizard Nieuwe hardware gevonden) wordt geopend.
- Volg de richtlijnen tot u ziet dat de N-draadloze USBadapter is geïnstalleerd.

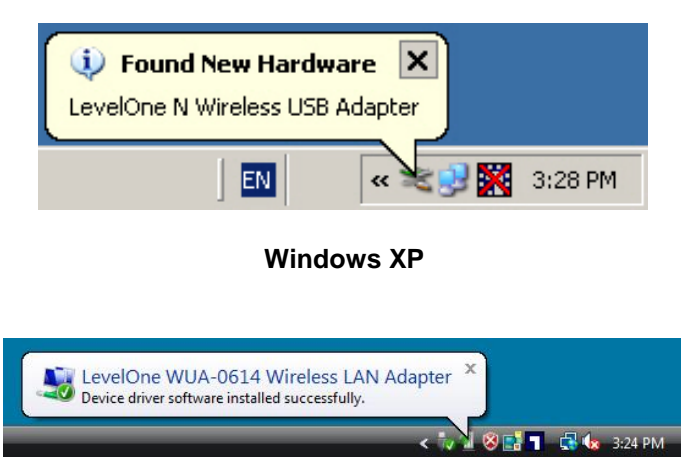

#### Windows Vista

**12.**De installatie van het apparaat is nu voltooid.

U kunt het hulpprogramma nu gebruiken om een verbinding te maken met uw draadloos netwerk.

# Verbinden met een draadloos

### netwerk

1. Dubbelklik op uw Windows-bureaublad op *Hulpprogramma LevelOne draadloos LAN*.

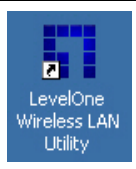

 Klik op het tabblad "Available Network" (Beschikbaar netwerk) om beschikbare draadloze toegangspunten te zoeken.

| General Profile Available Network Status Statistics Wi-Fi Protect Setup |                         |            |      |              |                        |       |  |
|-------------------------------------------------------------------------|-------------------------|------------|------|--------------|------------------------|-------|--|
| Available Network(s)                                                    |                         |            |      |              |                        |       |  |
|                                                                         | SSID                    | SSID       |      | Encryption   | Network Authentication | Sign: |  |
|                                                                         | 1 <sup>39</sup> WBR-602 | 22(Winson) | 1    | TKIP/AES     | WPA Pre-Shared Key/    | 60%   |  |
|                                                                         | 1 <sup>30</sup> Sumitom | ю          | 6    | WEP          | Unknown                | 28%   |  |
|                                                                         | 1 <sup>39</sup> WAP-00  | 03         | 6    | WEP          | Unknown                | 82%   |  |
|                                                                         | 🕻 🎾 Meetingi            | Room       | 7    | WEP          | Unknown                | 86%   |  |
|                                                                         | 🔊 5400lab               |            | 11   | TKIP         | WPA Pre-Shared Key     | 48%   |  |
|                                                                         | 🔊 Admin                 |            | 11   | None         | Unknown                | 48%   |  |
|                                                                         | Danny_wbr3400           |            | 11   | None         | Unknown                | 28%   |  |
|                                                                         | 1 <sup>90</sup> QC-6000 |            | 11   | None         | Unknown                | 64%   |  |
|                                                                         | INTSD10                 | TSD10      |      | None         | Unknown                | 52%   |  |
|                                                                         | 1 WBR-600               | D1TSD      | 11   | None         | Unknown                | 48%   |  |
|                                                                         | 19 WBR-60               | 10         | 11   | None         | Unknown                | 48%   |  |
|                                                                         | 1 <sup>20</sup> WBR-602 | 20         | 11   | None         | Unknown                | 84%   |  |
|                                                                         | 1 <sup>99</sup> fonchem |            | m 11 |              | Unknown                | 28%   |  |
|                                                                         | 🕻 Danny_wbr3405         |            | 12   | None Unknown |                        | 48% 🗸 |  |
|                                                                         | •                       |            |      |              |                        | ►     |  |
|                                                                         |                         |            |      |              |                        |       |  |
|                                                                         |                         | Refre      | esh  |              | Add to Profile         |       |  |
|                                                                         |                         |            |      |              |                        |       |  |

 Dubbelklik op het draadloze toegangspunt waarmee u een verbinding wilt maken. Hiermee wordt een nieuw profiel gemaakt.  Voer, indien nodig, de draadloze coderingsmethode en sleutel in. Deze gegevens moeten dezelfde zijn als voor de draadloze router of het toegangspunt waarmee u een verbinding maakt.

| Wireless network security<br>This network requires a key for the following: |  |  |  |  |  |  |  |  |
|-----------------------------------------------------------------------------|--|--|--|--|--|--|--|--|
| Network Authentication: WPA2-PSK 💌                                          |  |  |  |  |  |  |  |  |
| Data encryption: AES                                                        |  |  |  |  |  |  |  |  |
| 🗖 ASCII 🗖 PASSPHRASE                                                        |  |  |  |  |  |  |  |  |
| Key index (advanced): 1                                                     |  |  |  |  |  |  |  |  |
| *****                                                                       |  |  |  |  |  |  |  |  |
| Confirm network key:                                                        |  |  |  |  |  |  |  |  |
| ****                                                                        |  |  |  |  |  |  |  |  |
| OK Cancel                                                                   |  |  |  |  |  |  |  |  |

LevelOne raadt u WPA2-PSK (AES) aan voor een maximale beveiliging.

### Slovenščina

### Namestitev za Windows XP / Vista / 7

**Obvestilo:** Prikazane zaslonske slike so iz Windows XP. V Visti ni razlik, razen če ni to posebej omenjeno.

- 1. Vstavite CD v CD-ROM pogon vašega računalnika.
- V kratkem naj bi se zagnal samozagonski program.
  Če se ni, iz CD-ROM-a zaženite datoteko autorun.exe.
- Za začetek namestitve programske opreme v samozagonskem zaslonu kliknite na Utility (pripomočki).

| LevelOne N Wireless USB Adapter               |               | _                                                                                                    |
|-----------------------------------------------|---------------|----------------------------------------------------------------------------------------------------|
|                                               |               |                                                                                                    |
| WUA-0614 / WUA-0624<br>N Wireless USB Adapter | level'<br>one | one world_one brand_one level                                                                                    |
| Utility                                       |               |                                                                                                    |
| Quick Guide                                   |               | and the second second second second second second second second second second second second second second second |
| User Manual                                   |               |                                                                                                    |
| Install Adobe Reader                          |               |                                                                                                    |
| Explore the CD                                |               |                                                                                                    |
| Exit                                          |               |                                                                                                    |

4. Za začetek namestitve izberite želen jezik in kliknite

#### "Next" (Naprej).

| LevelOne N Wireless USB Adapter - InstallShield Wizard                                                                                                    |        |
|----------------------------------------------------------------------------------------------------|--------|
| Choose Setup Language<br>Select the language for the installation from the choices below.                                                                                                    |        |
| Basque<br>Bulgarian<br>Catalan<br>Chinese (Simplified)<br>Chinese (Traditional)<br>Croatian<br>Czech<br>Darish<br>Dutch<br>English<br>Finnish<br>French (Canadian)<br>French (Standard)<br>German<br>Greek |        |
| InstallShield < Back Next >                                                                                                    | Cancel |

5. Za nadaljevanje kliknite "Next" (Naprej).

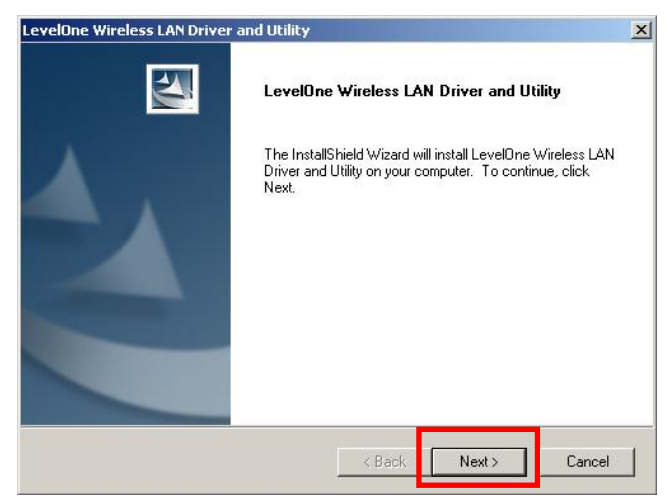

#### 6. Kliknite "Install" (Namesti)

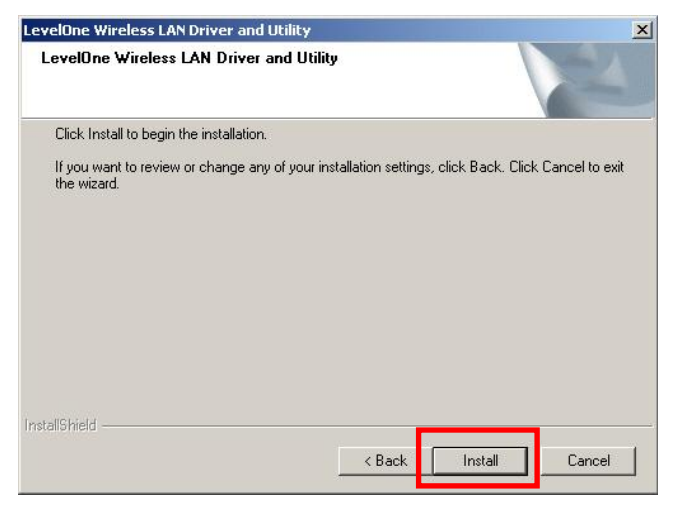

7. Poteka instalacija gonilnikov in programske opreme.

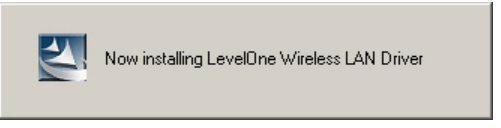

V Windows Vista se lahko pokaže naslednje okno.

Kliknite na "Install this driver software anyway"

(Vseeno namesti ta gonilnik).

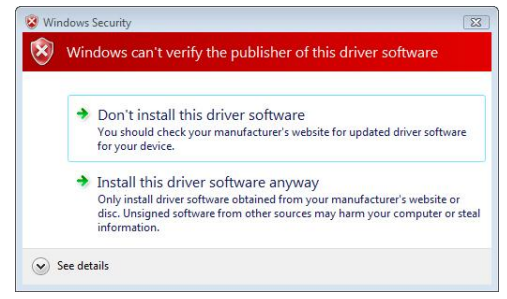

#### 8. Kliknite "Finish" (Končaj) in ponovno zaženite

računalnik.

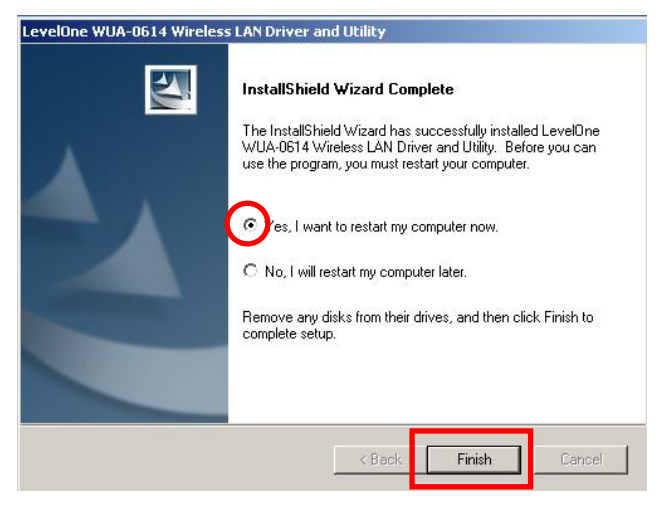

 Po ponovnem zagonu vašega računalnika, se bo v opravilni vrstici pojavila ikona programske opreme.

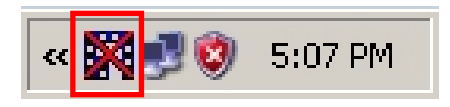

**Obvestilo:** Če se pokaže rdeč križ čez ikono, pomeni, da USB mrežna kartica ni vključena v računalnik.

- 10.Zdaj vstavite brezžično USB mrežno kartico v USB priključek vašega računalnika. Prikaže se "Found New Hardware Wizard" (Čarovnik za dodajanje nove strojne opreme)
- **11.**Sledite pojavnim okencem, dokler N Wireless USB Adapter ne bo uspešno instalian.

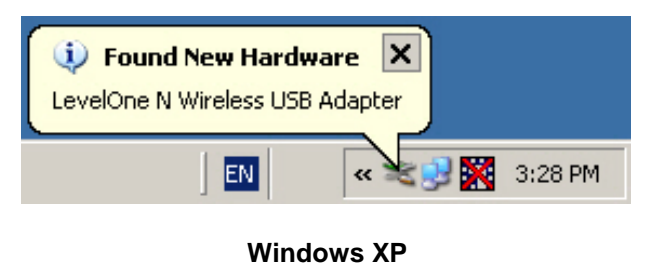

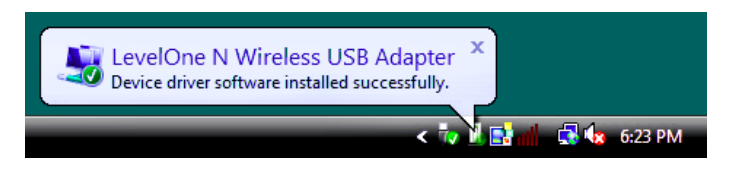

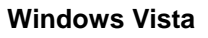

**12.**Namestitev naprave je zdaj zaklljučena.

Sedaj lahko za povezavo z brezžičnim omrežjem uporabite pripomoček Pripomočki.

# Povezovanje z brezžičnim

## omrežjem

 Na vašem namizju dvokliknite na Pripomoček za brezžična omrežja LevelOne.

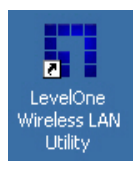

 Za iskanje brezžičnih obmrežij, ki so na voljo, kliknite na zavihek "Available Network" (Omrežja, ki so na voljo).

| General Profile Available Network Status Statistics Wi-Fi Protect Setup |                              |            |     |              |            |       |                        |         |
|-------------------------------------------------------------------------|------------------------------|------------|-----|--------------|------------|-------|------------------------|---------|
| Available Network(s)                                                    |                              |            |     |              |            |       |                        |         |
|                                                                         | SSID                         |            | Cha | annel        | Encryption | n     | Network Authentication | Sign: 📥 |
|                                                                         | 1 WBR-602                    | 22(Winson) |     | 1            | TKIP/AES   |       | WPA Pre-Shared Key/    | 60%     |
|                                                                         | 🕻 🔊 Sumitom                  | 0          |     | 6            | WEP        |       | Unknown                | 28%     |
|                                                                         | 1 WAP-000                    | 03         |     | 6            | WEP        |       | Unknown                | 82%     |
|                                                                         | 🕻 🔊 Meeting F                | Room       |     | 7            | WEP        |       | Unknown                | 86%     |
|                                                                         | 🔊 5400lab                    |            |     | 11           | TKIP       |       | WPA Pre-Shared Key     | 48%     |
|                                                                         | 🕻 🔊 Admin                    |            |     | 11           | None       |       | Unknown                | 48%     |
|                                                                         | ₽ <sup>®</sup> Danny_wbr3400 |            |     | 11           | None       |       | Unknown                | 28%     |
|                                                                         | 1 <sup>39</sup> QC-6000      |            |     | 11           | None       |       | Unknown                | 64%     |
|                                                                         | 1 <sup>3)</sup> TSD10        |            |     | 11           | None       |       | Unknown                | 52%     |
|                                                                         | 🔊 WBR-600                    | D1TSD      |     | 11           | None       |       | Unknown                | 48%     |
|                                                                         | 1 WBR-601                    | 10         |     | 11           | None       |       | Unknown                | 48%     |
|                                                                         | 1 WBR-602                    | 20         |     | 11           | None       |       | Unknown                | 84%     |
|                                                                         | 1 <sup>39</sup> fonchem      |            |     | 11           | None       |       | Unknown                | 28%     |
|                                                                         | 🖍 Danny_wbr3405              |            | 12  | None Unknown |            | 48% 🗸 |                        |         |
|                                                                         | •                            |            |     |              |            |       |                        | Þ       |
|                                                                         |                              | Refre      | esh |              |            |       | Add to Profile         |         |

 Dvokliknite na brezžično dostopno točko, do katere želite dostopati. Izdelal se bo nov profil.  Izberite brezžično kodiranje in vnesite ključ za dostop, če je to potrebno. To mora biti enako kot na brezžičnem usmerjevalniku ali dostopni točki do katere dostopate.

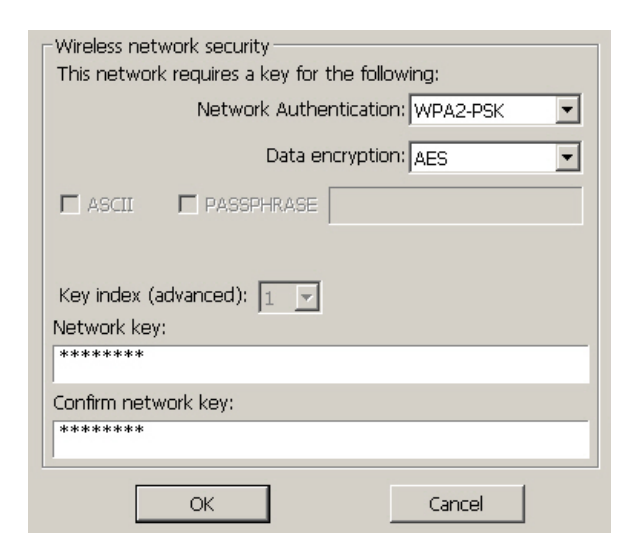

LevelOne za največjo varnost priporoča WPA2-PSK (AES).

# Svenska

## Installation i Windows XP/Vista/7

**OBS:** De skärmdumpar som visas i denna guide är hämtade från Windows XP. Såvida inget annat anges, ser det likadant ut i Vista.

- 1. Sätt in CD-skivan i datorns CD-ROM-enhet.
- 2. Programmet för automatisk körning ska starta automatiskt.

I annat fall kör du autorun.exe under din CD-ROMenhet.

 På skärmen för automatisk körning klickar du på Utility (verktyg) för att starta

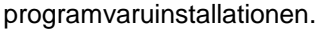

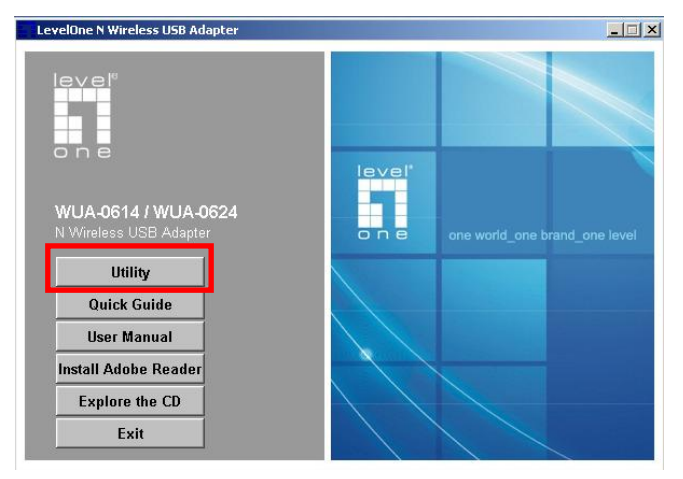

4. Välj önskat språk och klicka därefter på "Next" (nästa) för att starta installationen.

| LevelOne N Wireless USB Adapter - InstallShield Wizard<br>Choose Setup Language<br>Select the language for the installation from the choices below.                                |        |
|----------------------------------------------------------------------------------------------------|--------|
| Basque<br>Bulgarian<br>Catalan<br>Chinese (Traditional)<br>Croatian<br>Czech<br>Danish<br>Dutch<br>English<br>Finnish<br>French (Canadian)<br>French (Standard)<br>German<br>Greek |        |
| InstallShield                                                                                                    | Cancel |

5. Klicka på "Next" (nästa) för att fortsätta.

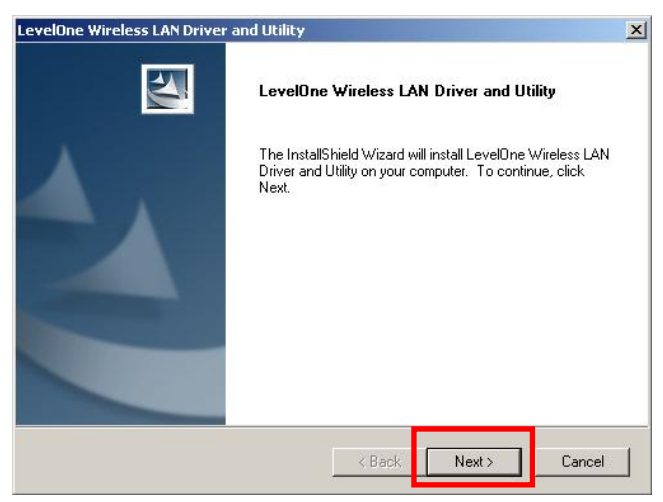

6. Klicka på "Install" (installera).

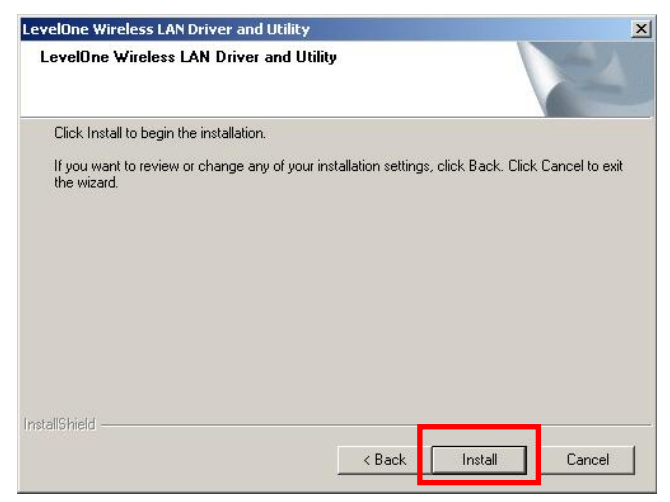

7. Drivrutin och hjälpprogram installeras.

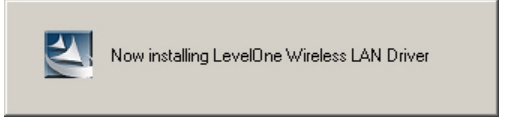

I Windows Vista kan följande meddelande visas.

Klicka på "Install this driver software anyway"

(installera denna drivrutinsprogramvara ändå).

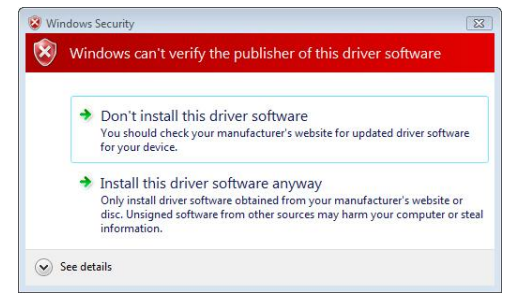

8. Klicka på "Finish" (slutför) och starta om din dator.

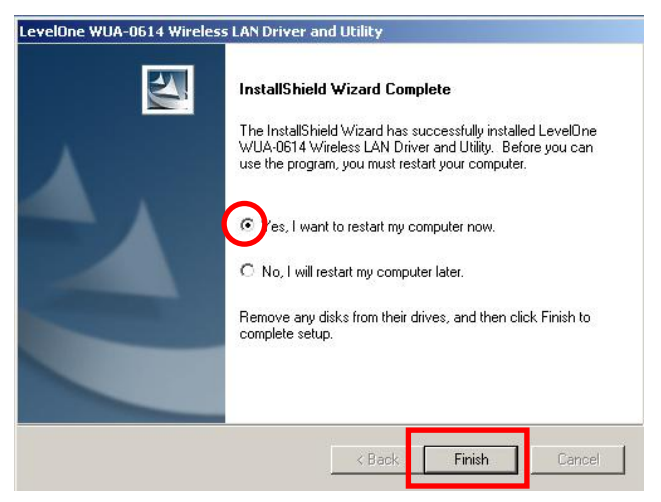

**9.** Din dator har startats om, hjälpprogrammets ikon syns i aktivitetsfältet.

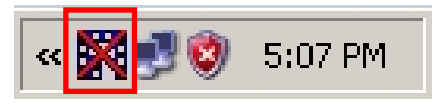

**OBS:** Det röda krysset över ikonen anger att USB-adaptern inte är ansluten.

- 10.Sätt nu in den trådlösa USB-adaptern i datorns USBport. Meddelandet "Found New Hardware Wizard" (guiden ny maskinvara) visas.
- **11.**Följ anvisningarna tills du ser att 'N Wireless USB Adapter' har installerats korrekt.

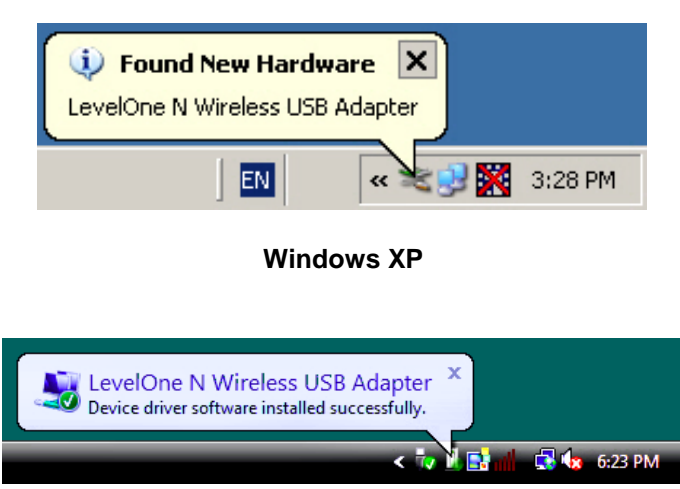

#### Windows Vista

12.Nu är enhetsinstallationen slutförd.

Nu kan du använda verktyget för att ansluta till ditt trådlösa nätverk.

## Ansluta till trådlöst nätverk

1. Dubbelklicka på *LevelOne trådlöst LAN-verktyg* på Windows-skrivbordet.

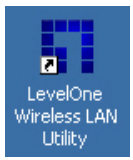

 Klicka på fliken "Available Network" (tillgängliga nätverk) för att söka efter tillgängliga trådlösa åtkomstpunkter.

| Ge                   | eneral Profile           | Available N | etwork      | Statu | s Statistics | Wi-Fi Protect Setup    |         |
|----------------------|--------------------------|-------------|-------------|-------|--------------|------------------------|---------|
| Available Network(s) |                          |             |             |       |              |                        |         |
|                      | SSID                     |             | Ch          | annel | Encryption   | Network Authentication | Sign: 🔺 |
|                      | 1 <sup>29</sup> WBR-602  | 2(Winson)   |             | 1     | TKIP/AES     | WPA Pre-Shared Key/    | 60%     |
|                      | 1 <sup>9</sup> Sumitom   | 0           |             | 6     | WEP          | Unknown                | 28%     |
|                      | 1 <sup>99</sup> WAP-000  | 03          |             | 6     | WEP          | Unknown                | 82%     |
|                      | 1 <sup>99</sup> MeetingF | loom        |             | 7     | WEP          | Unknown                | 86%     |
|                      | 🔊 5400lab                |             |             | 11    | TKIP         | WPA Pre-Shared Key     | 48%     |
|                      | 🔊 Admin                  | dmin        |             | 11    | None         | Unknown                | 48%     |
|                      | 🔊 Danny_wbr3400          |             | nny_wbr3400 |       | None         | Unknown                | 28%     |
|                      | 1 <sup>90</sup> QC-6000  |             |             | 11    | None         | Unknown                | 64%     |
|                      | INTSD10                  |             |             | 11    | None         | Unknown                | 52%     |
|                      | 1 <sup>99</sup> WBR-600  | 1TSD        |             | 11    | None         | Unknown                | 48%     |
|                      | 1 <sup>99</sup> WBR-601  | .0          |             | 11    | None         | Unknown                | 48%     |
|                      | WBR-602                  | 20          |             | 11    | None         | Unknown                | 84%     |
|                      | 1 <sup>90</sup> fonchem  |             |             | 11    | None         | Unknown                | 28%     |
|                      | 🕻 Danny_wbr3405          |             |             | 12    | None         | Unknown                | 48% 🗸   |
|                      | 4                        |             |             |       |              |                        | •       |
|                      |                          | Refre       | esh         |       |              | Add to Profile         |         |

**3.** Dubbelklicka på den trådlösa åtkomstpunkt som du vill ansluta till. Då skapas en ny profil.

 Ange trådlös krypteringsmetod och nyckel vid behov.
 Den måste vara densamma som den trådlösa router eller åtkomstpunkt du ansluter till.

| Wireless network security<br>This network requires a key for the following: |  |  |  |  |  |  |  |  |
|-----------------------------------------------------------------------------|--|--|--|--|--|--|--|--|
| Network Authentication: WPA2-PSK                                            |  |  |  |  |  |  |  |  |
| Data encryption: AES                                                        |  |  |  |  |  |  |  |  |
| 🗖 ASCII 🗖 PASSPHRASE                                                        |  |  |  |  |  |  |  |  |
| Key index (advanced): 1                                                     |  |  |  |  |  |  |  |  |
| *****                                                                       |  |  |  |  |  |  |  |  |
| Confirm network key:                                                        |  |  |  |  |  |  |  |  |
| ******                                                                      |  |  |  |  |  |  |  |  |
| OK Cancel                                                                   |  |  |  |  |  |  |  |  |

LevelOne rekommenderar WPA2-PSK (AES) för maximal säkerhet.

## Ελληνικά

### Εγκατάσταση Windows XP/Vista/7

**Σημείωση:** Οι καταγραφές της οθόνης που εμφανίζονται σε αυτό τον οδηγό προέρχονται από τα Windows XP. Εκτός κι αν άλλως αναφέρεται, δεν υπάρχουν διαφορές για τα Vista.

- 1. Τοποθετήστε το CD στη μονάδα CD-ROM του PC σας.
- Το πρόγραμμα αυτόματης εκτέλεσης θα πρέπει να ξεκινήσει αυτόματα.
   Αν όχι, εκτελέστε το αρχείο autorun.exe στη μονάδα CD-ROM
- Στην οθόνη αυτόματης εκτέλεσης, κάντε κλικ στο Utility (Βοηθητικό πρόγραμμα) για να ξεκινήσει η εγκατάσταση του λογισμικού.

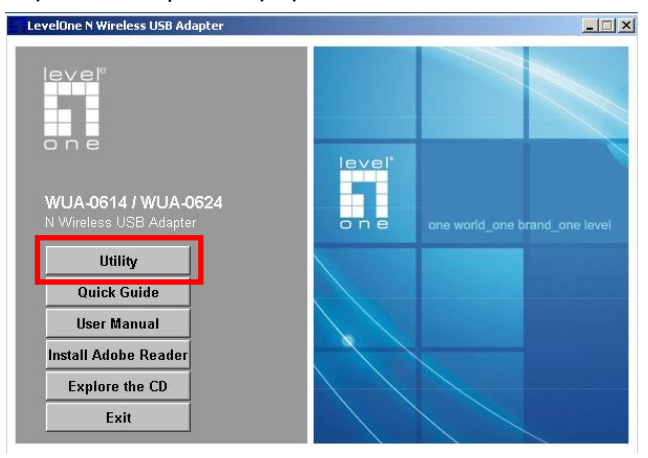

#### Επιλέξτε την επιθυμητή γλώσσα και έπειτα κάντε κλικ στο "Next" (Επόμενο) για να ξεκινήσει η

εγκατάσταση.

| evelOne N Wireless USB Adapter - InstallShield Wizard                                                                                                    |        |
|----------------------------------------------------------------------------------------------------|--------|
| Choose Setup Language<br>Select the language for the installation from the choices below.                                                                                                    |        |
| Basque<br>Bulgarian<br>Catalan<br>Chinese (Simplified)<br>Chinese (Traditional)<br>Croatian<br>Czech<br>Danish<br>Dutch<br>English<br>Finnish<br>French (Canadian)<br>French (Standard)<br>German<br>Greek |        |
| stallShield < Back Next >                                                                                                    | Cancel |

#### 5. Πατήστε "Next" (Επόμενο) για να συνεχίσετε.

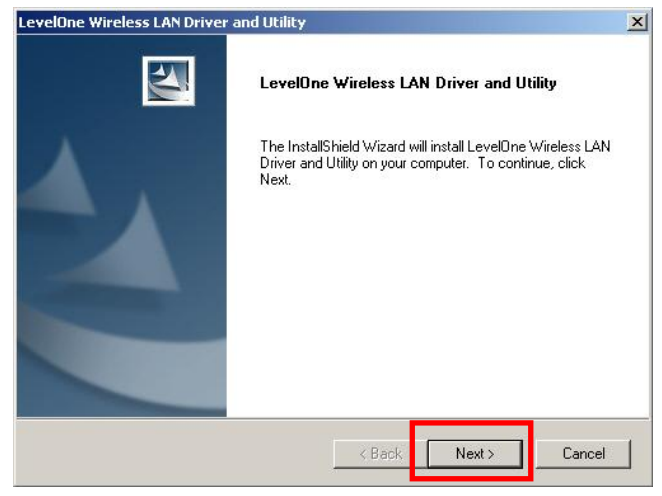

6. Κάντε κλικ στο "Install" (Εγκατάσταση).

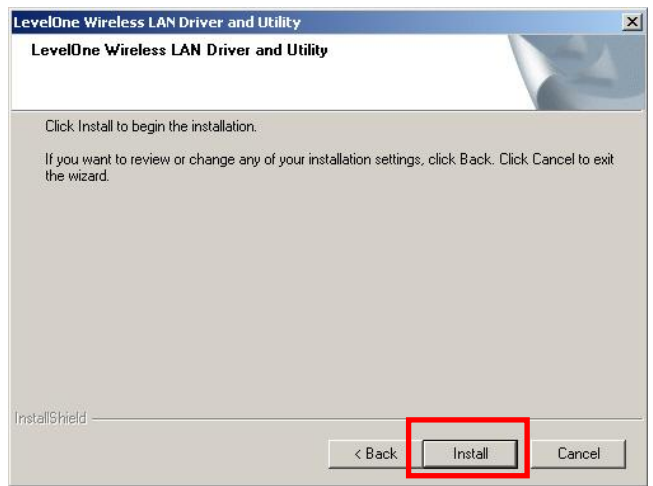

7. Οι οδηγοί και η εφαρμογή, εγκαθίστανται.

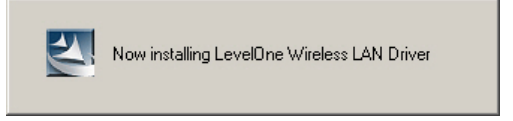

Στα Windows Vista, μπορεί να εμφανιστεί το παρακάτω μήνυμα. Κάντε κλικ στο "Install this driver software anyway" (Εγκατάσταση το λογισμικό αυτής της μονάδας ούτως ή άλλως).

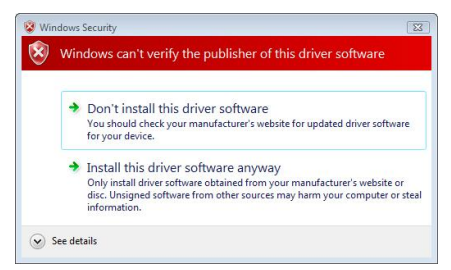

 Κάντε κλικ στο "Finish" (Τέλος) και να κάνετε επανεκκίνηση στον υπολογιστή σας.

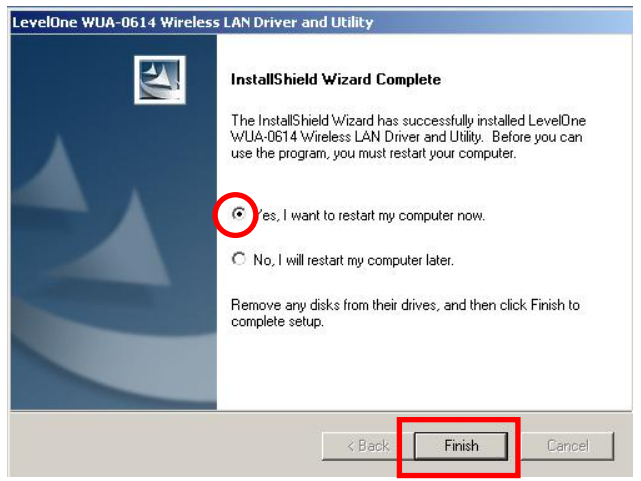

 Μετά την επανεκκίνηση του υπολογιστή σας, θα εμφανιστεί το εικονίδιο της εφαρμογής στην μπάρα εργασίας.

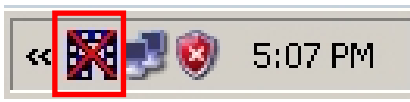

**Σημείωση:** Η κόκκινη διαγραφή πάνω από το εικονίδιο υποδεικνύει ότι ο Προσαρμογέας USB δεν έχει συνδεθεί.

- 10.Τώρα εισάγετε τον Ασύρματο προσαρμογέα USB στη θύρα USB του υπολογιστή σας. Θα εμφανιστεί το "Found New Hardware Wizard" (Εντοπίστηκε νέο υλικό).
- 11.Ακολουθήστε τα βήματα μέχρι να ολοκληρωθεί επιτυχώς η εγκατάσταση του ασύρματου USB προσαρμογέα.

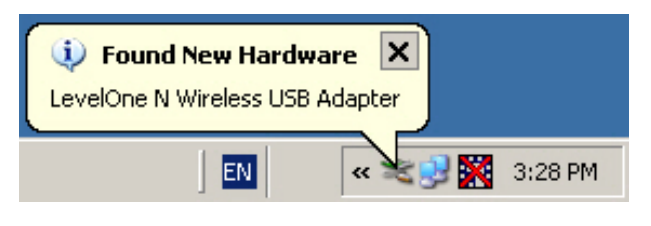

Windows XP

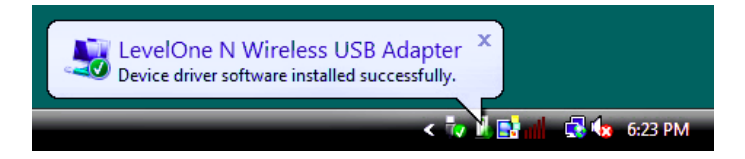

#### Windows Vista

12.Η εγκατάσταση της συσκευής έχει πλέον ολοκληρωθεί. Μπορείτε πλέον να χρησιμοποιήσετε το Βοηθητικό πρόγραμμα για να συνδεθείτε στο ασύρματο δίκτυό σας.

# Σύνδεση σε ασύρματο δίκτυο

 Κάντε διπλό κλικ στο Βοηθητικό πρόγραμμα Ασύρματου LAN της Leve-IOne στην επιφάνεια εργασίας των Windows.

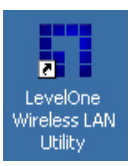

 Κάντε κλικ στην καρτέλα "Available Network" (Διαθέσιμο δίκτυο) για διαθέσιμα σημεία ασύρματης πρόσβασης.

| General Profile Available Network |                             |         | etwork | Statu | s Statistics | Wi-Fi Protect Setup    |       |  |
|-----------------------------------|-----------------------------|---------|--------|-------|--------------|------------------------|-------|--|
| Available Network(s)              |                             |         |        |       |              |                        |       |  |
|                                   | SSID                        | SSID Ch |        | annel | Encryption   | Network Authentication | Sign: |  |
|                                   | WBR-6022(Winson)            |         | 1      |       | TKIP/AES     | WPA Pre-Shared Key/    | 60%   |  |
|                                   | 🕻 🕅 Sumitomo                |         |        | 6     | WEP          | Unknown                | 28%   |  |
|                                   | 1 <sup>39</sup> WAP-0003    |         |        | 6     | WEP          | Unknown                | 82%   |  |
|                                   | 1 <sup>39</sup> MeetingRoom |         |        | 7     | WEP          | Unknown                | 86%   |  |
|                                   | 1 <sup>3)</sup> 5400lab     |         |        | 11    | TKIP         | WPA Pre-Shared Key     | 48%   |  |
|                                   | 🔊 Admin                     |         |        | 11    | None         | Unknown                | 48%   |  |
|                                   | 🔊 Danny_wbr3400             |         |        | 11    | None         | Unknown                | 28%   |  |
|                                   | 🔊 QC-6000                   |         |        | 11    | None         | Unknown                | 64%   |  |
|                                   | I <sup>N</sup> TSD10        |         |        | 11    | None         | Unknown                | 52%   |  |
|                                   | WBR-6001TSD                 |         |        | 11    | None         | Unknown                | 48%   |  |
|                                   | 🔊 WBR-6010                  |         |        | 11    | None         | Unknown                | 48%   |  |
|                                   | 🎝 WBR-6020                  |         |        | 11    | None         | Unknown                | 84%   |  |
|                                   | 1 <sup>39</sup> fonchem     |         |        | 11    | None         | Unknown                | 28%   |  |
|                                   | 🕻 Danny_wbr3405             |         | 12     | None  | Unknown      | 48% 🗸                  |       |  |
|                                   | •                           |         |        |       |              |                        | ▶     |  |
|                                   |                             |         |        |       | -            |                        |       |  |
| Refresh                           |                             |         |        |       |              | Add to Profile         |       |  |

 Κάντε διπλό κλικ στο σημείο ασύρματης πρόσβασης με το οποίο θέλετε να συνδεθείτε. Έτσι θα δημιουργηθεί ένα νέο Προφίλ. 4. Μπείτε στη μέθοδο ασύρματης κρυπτογράφησης και εισάγετε τον κωδικό, εάν χρειαστεί. Πρέπει να είναι ο ίδιος με τον ασύρματο δρομολογητή ή το σημείο πρόσβασης με το οποίο συνδέεστε.

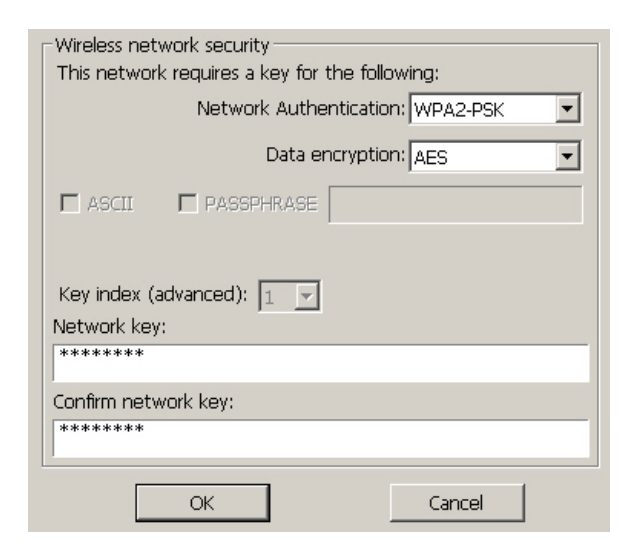

Η LevelOne συνιστά το WPA2-PSK (AES) για μέγιστη ασφάλεια.
### Установка в OC Windows XP/Vista/7

**Примечание.** Снимки экранов, приведенные в тексте настоящего руководства, были сделаны в ОС Windows XP. Если не указано иное, отличий для ОС Vista нет.

- 1. Поместите компакт-диск в дисковод CD-ROM компьютера.
- Автоматически откроется программа автозапуска. Если она не откроется, запустите с компакт-диска файл «autorun.exe».
- В окне автозапуска выберите пункт «Utility» (Служебная программа), чтобы начать установку ПО.

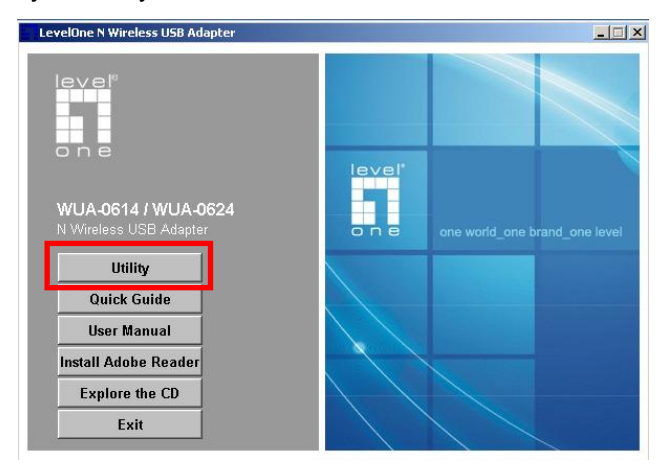

**4.** Выберите требуемый язык и нажмите кнопку «**Next**» (Далее), чтобы начать установку.

| Choose Setup Language<br>Select the language for the install                                                                                                    | ation from the choices below. |               |
|----------------------------------------------------------------------------------------------------|-------------------------------|---------------|
| Basque<br>Bulgarian<br>Catalan<br>Chinese (Simplified)<br>Croatian<br>Czech<br>Danish<br>Dutch<br>English<br>Finnish<br>French (Canadian)<br>French (Standard)<br>Greek |                               | ×             |
| tallShield                                                                                                    | < Back                        | Next > Cancel |

# 5. Для продолжения установки нажмите кнопку «Next» (Далее).

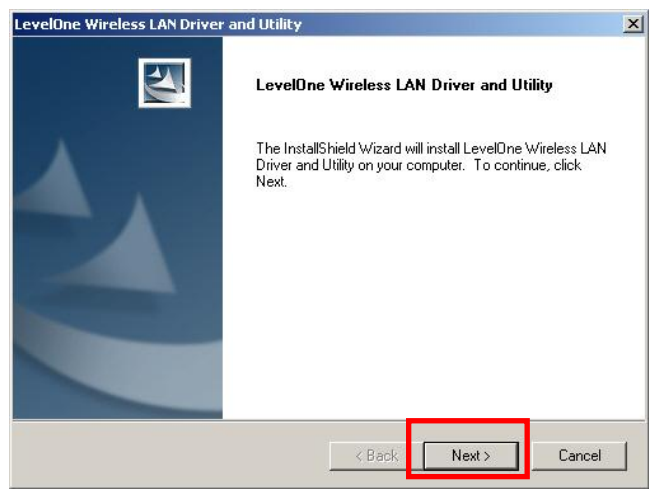

#### 6. Нажмите кнопку «Install» (Установить).

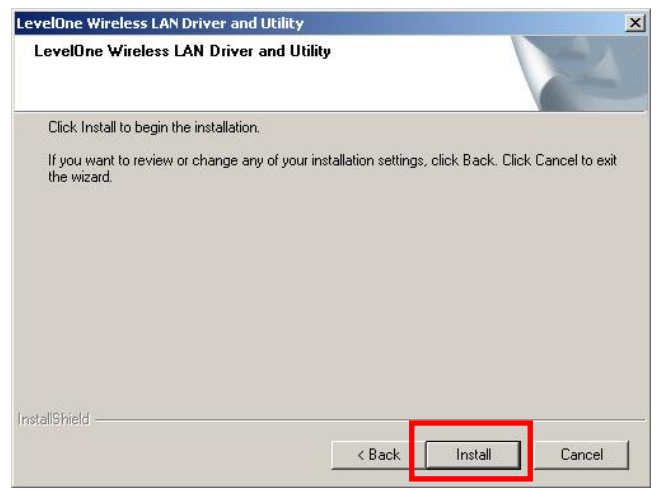

7. Утилита и драйвер в процессе установки.

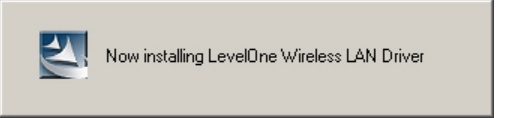

В Windows Vista могут отображаться приведенные ниже сообщения. Выберите пункт «Install this driver software anyway» (Все равно установить этот драйвер).

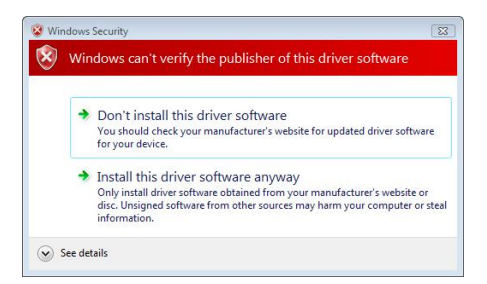

8. Нажмите кнопку «Finish» (Готово) и перезагрузите

компьютер.

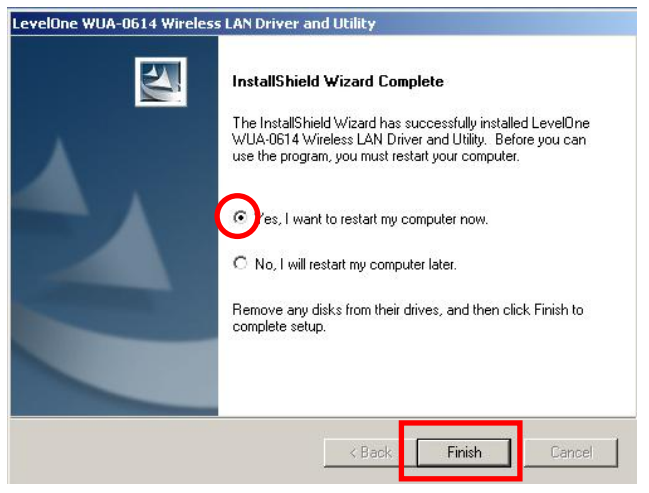

**9.** После того как ваш компьютер будет перезагружен, в трее появится иконка утилиты настройки и управления.

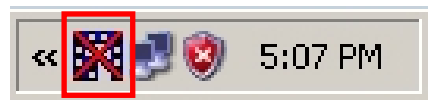

Примечание. Красный крест поверх значка указывает, что USB-адаптер не подключен.

- 10.Вставьте USB-адаптер беспроводной ЛВС в USBпорт компьютера. Отобразится диалоговое окно «Found New Hardware Wizard» (Мастер нового оборудования).
- **11.**Следующие строки вы увидите, как только ваш N Wireless USB адаптер будет полностью установлен.

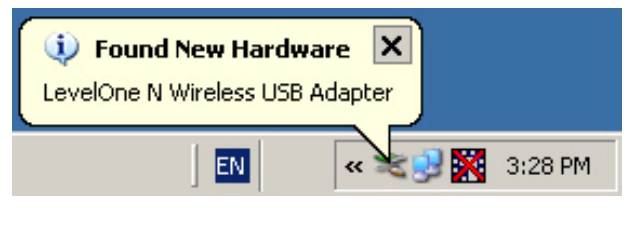

Windows XP

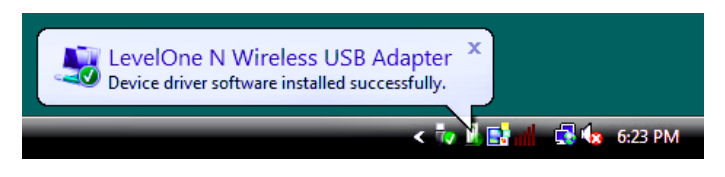

### Windows Vista

**12.**На этом этапе процедура установки устройства завершена.

Теперь можно использовать служебную программу для подключения к беспроводной сети.

# Подключение к беспроводной

### сети

1. Дважды щелкните значок Служебная программа беспроводной сети LevelOne на рабочем столе Windows.

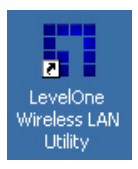

 Щелкните мышью вкладку «Available Network» (Доступные сети) для поиска доступных беспроводных точек доступа.

| G | eneral Prof           | file | Available N | etwork | Status | Statistics | ۱v | /i-Fi Protect Setup    |         |
|---|-----------------------|------|-------------|--------|--------|------------|----|------------------------|---------|
|   | Available Network(s)  |      |             |        |        |            |    |                        |         |
|   | SSID                  |      |             | Ch     | annel  | Encryption | n  | Network Authentication | Sign: 🔺 |
|   | 🔊 WBR-6               | 502  | 2(Winson)   |        | 1      | TKIP/AES   |    | WPA Pre-Shared Key/    | 60%     |
|   | 🕻 🖓 Sumito            | om   | 0           |        | 6      | WEP        |    | Unknown                | 28%     |
|   | 🔊 WAP-(               | 000  | 03          |        | 6      | WEP        |    | Unknown                | 82%     |
|   | 🕻 Meetir              | ngF  | loom        |        | 7      | WEP        |    | Unknown                | 86%     |
|   | 🔊 5400la              | ab   |             |        | 11     | TKIP       |    | WPA Pre-Shared Key     | 48%     |
|   | 🕻 🎝 Admin             |      |             |        | 11     | None       |    | Unknown                | 48%     |
|   | 🕻 🕅 Danny             | _w   | /br3400     |        | 11     | None       |    | Unknown                | 28%     |
|   | 🛾 🖓 QC-60             | 00   |             |        | 11     | None       |    | Unknown                | 64%     |
|   | INTSD10               | )    |             |        | 11     | None       |    | Unknown                | 52%     |
|   | 🔊 WBR-6               | 500  | 1TSD        |        | 11     | None       |    | Unknown                | 48%     |
|   | 🔊 WBR-6               | 501  | .0          |        | 11     | None       |    | Unknown                | 48%     |
|   | 1 <sup>39</sup> WBR-6 | 502  | 20          |        | 11     | None       |    | Unknown                | 84%     |
|   | 🕻 🔊 fonche            | em   |             |        | 11     | None       |    | Unknown                | 28%     |
|   | 🕻 🕅 Danny             | _w   | /br3405     |        | 12     | None       |    | Unknown                | 48% 🗸   |
|   | 4                     |      |             |        |        |            |    |                        | F       |
|   |                       |      | Refre       | esh    |        |            |    | Add to Profile         |         |

 Дважды щелкните беспроводную точку доступа, к которой необходимо подключиться. Это позволит создать новый профиль. 4. Введите протокол шифрования в беспроводной сети и ключ шифрования, если необходимо. Эти параметры должны быть точно такими же, как и у беспроводного маршрутизатора или точки доступа, к которой необходимо подключиться.

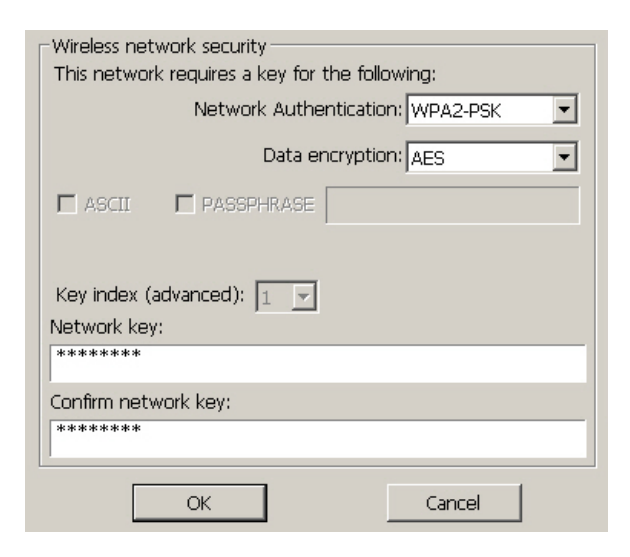

Компания LevelOne рекомендует использовать

протокол WPA2-PSK (AES) для обеспечения

максимальной безопасности.

# Português Configuração Windows XP / Vista

**Nota:** As telas mostradas neste guia foram capturadas do Windows XP. A menos que seja mencionado, não há diferenças no Windows Vista.

- 5. Insira o CD no drive de CD-ROM do seu computador.
- O programa de instalação deve abrir automaticamente.
  Caso não inicie, por favor, execute o arquivo autorun.exe na pasta principal do CD.
- 7. Na tela inicial do programa, clique em *Utility* para iniciar a instalação do software.

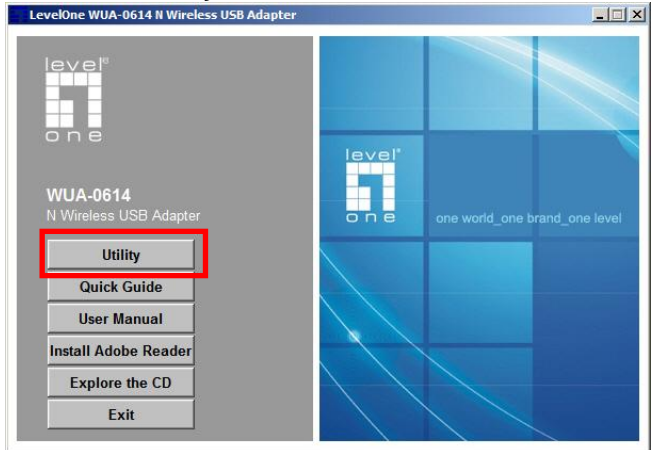

### 8. Selecione seu idioma e clique em "Next" para

### continuar.

| LevelOne WUA-0614 - InstallShield Wizard                                                                                                    |        |
|----------------------------------------------------------------------------------------------------|--------|
| Choose Setup Language<br>Select the language for the installation from the choices below.                                                                                                    | 22     |
| Basque<br>Bulgarian<br>Catalan<br>Chinese (Simplified)<br>Chinese (Traditional)<br>Croatian<br>Czech<br>Danish<br>Dutch<br>English<br>Finnish<br>Finnish<br>Firench (Canadian)<br>French (Standard)<br>German<br>Fireek |        |
| InstallShield < Back Next                                                                                                    | Cancel |

### 9. Clique em "Next".

| LevelOne WUA-0614 Wireless LAN Driver and Utility |                                                                                                    |  |  |  |  |
|---------------------------------------------------|----------------------------------------------------------------------------------------------------|--|--|--|--|
|                                                   | LevelOne WUA-0614 Wireless LAN Driver and<br>Utility<br>The InstallShield Wizard will install LevelOne WUA-0614<br>Wireless LAN Driver and Utility on your computer. To<br>continue, click Next. |  |  |  |  |
|                                                   | < Back Next > Cancel                                                                                                    |  |  |  |  |

### 10.Clique em "Install".

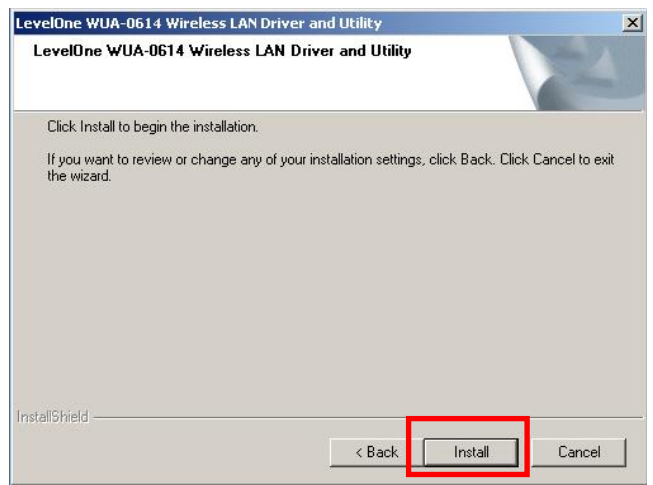

11.O driver e o utilitário de configuração serão instalados.

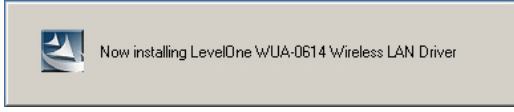

No Windows Vista, a seguinte mensagem deve aparecer

Por favor clique em "Instalar o software assim mesmo.".

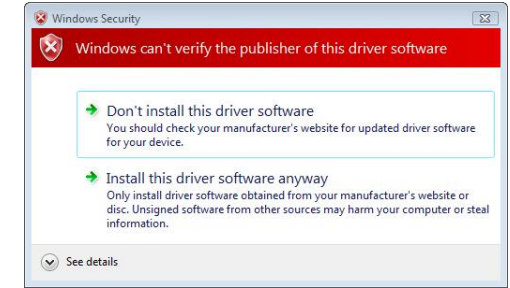

#### 12. Agora clique em "Finish" e reinicie o seu computador.

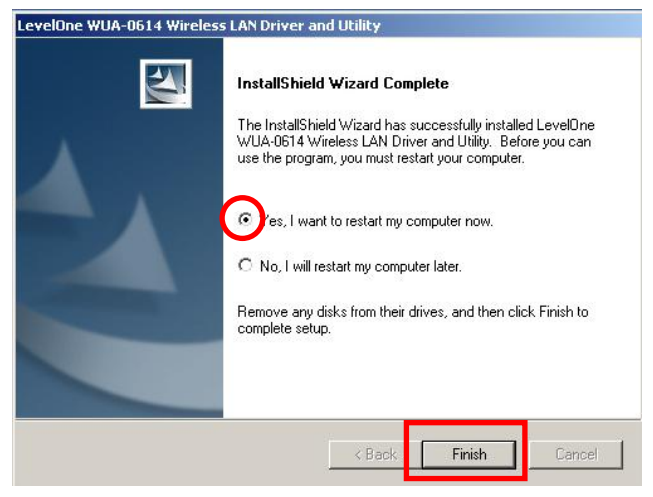

13.Assim que seu computador reiniciar, o ícone do utilitário de configuração da sua rede sem fio irá aparecer na sua barra de programas.

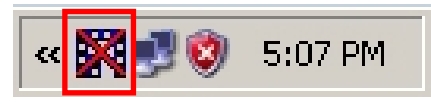

**Nota:** O "X" vermelho sobre o ícone, indica que o adaptador USB não está conectado.

- 14.Agora insira o adaptador wireless em qualquer porta USB do seu computador. A mensagem "Novo hardware encontrado" irá aparecer.
- 15.Prossiga com a instalação até que seu adaptador USB de rede sem fio "N" seja instalado com sucesso.

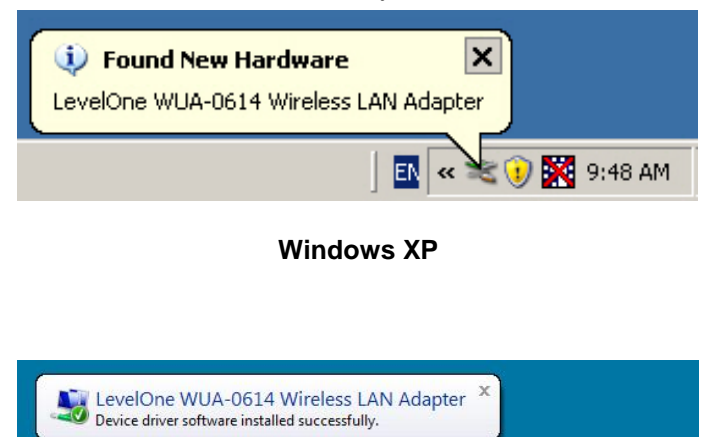

Windows Vista

🛞 📑 👕 📑 😡 3:24 PM

**16.**A instalação do seu dispositivo está concluída.

Agora você pode utilize-lo para se conectar a qualquer rede sem fio.

# Conectando a uma rede sem fio

# (Wireless)

Clique duas vezes no ícone *LevelOne Wireless LAN Utility* na área de trabalho do seu computador. LevelOne WUA-0614 Wireless LAN Utility

**17.**Clique na aba "**Available Network**" (Redes disponíveis) para iniciar a busca pelas redes sem fio ao alcance.

| General Profile         | Available Ne | etwork Statu | s Statistics 1 | Wi-Fi Protect Setup    |       |
|-------------------------|--------------|--------------|----------------|------------------------|-------|
| Available Network(s)    |              |              |                |                        |       |
| SSID                    | SSID         |              | Encryption     | Network Authentication | Sign: |
| 19 WBR-602              | 2(Winson)    | 1            | TKIP/AES       | WPA Pre-Shared Key/    | 60%   |
| 🔹 🕻 🕅 Sumitoma          | D            | 6            | WEP            | Unknown                | 28%   |
| 1 <sup>99</sup> WAP-000 | 13           | 6            | WEP            | Unknown                | 82%   |
| 🔹 🕻 MeetingR            | .oom         | 7            | WEP            | Unknown                | 86%   |
| 🔊 5400lab               |              | 11           | TKIP           | WPA Pre-Shared Key     | 48%   |
| 🕻 🖓 Admin               |              | 11           | None           | Unknown                | 489   |
| 🚺 🕻 Danny_w             | br3400       | 11           | None           | Unknown                | 28%   |
| 🔹 🔊 QC-6000             |              | 11           | None           | Unknown                | 64%   |
| TSD10                   |              | 11           | None           | Unknown                | 52%   |
| 🔹 🎝 WBR-600             | 1TSD         | 11           | None           | Unknown                | 48%   |
| 🚺 🎝 WBR-601             | .0           | 11           | None           | Unknown                | 48%   |
| 1 WBR-602               | 0            | 11           | None           | Unknown                | 84%   |
| 1 <sup>90</sup> fonchem |              | 11           | None           | Unknown                | 28%   |
| 🚺 🖍 Danny_w             | br3405       | 12           | None           | Unknown                | 489 🗸 |
| •                       |              |              |                |                        |       |
|                         |              |              |                |                        |       |
|                         | Refres       | sh           |                | Add to Profile         |       |

18.Clique duas vezes na rede sem fio ao qual se deseja conectar. Este procedimento irá criar um novo perfil de conexão para esta rede. 19.Entre com os parâmetros de segurança (criptografia) e senha da rede, caso necessário. Estes detalhes devem ser iguais aos que já estão configurados no roteador a qual está se conectando.

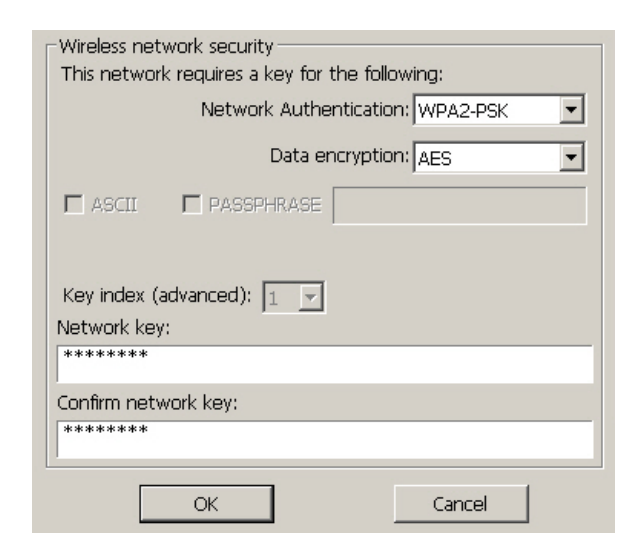

A LevelOne recomenda WPA2-PSK (AES) para máxima segurança.

### 한국어

# Windows XP / Vista / 7 설치

Note: 윈도우 설치화면기준으로 한 설치방법입니다., Vista 에서도 설치화면이 동일합니다..

- 20. 사용 PC 의 CD-Rom 드라이브에 CD 를 넣습니다.
- 21. 자동설치 프로그램이 설치됩니다. 만약 프로그램이 작동하지 않으면, CD 파일내에 autorun.exe 를 구동하여 주십시요..
- 22. 자동설치화면에서, 소프트웨어 설치를 위해 Utility 을 클릭하여 주십시요.

| LevelOne N Wireless USB Adapter               |              |                               |
|-----------------------------------------------|--------------|-------------------------------|
|                                               |              |                               |
| WUA-0614 / WUA-0624<br>N Wireless USB Adapter | leve!<br>one | one world_one brand_one level |
| Utility                                       |              |                               |
| Quick Guide                                   |              |                               |
| User Manual                                   |              |                               |
| Install Adobe Reader                          |              |                               |
| Explore the CD                                |              |                               |
| Exit                                          |              |                               |

#### 23.사용언어를 선택하고, 설치를 위해 "Next" 클릭합니다.

| LevelOne N Wireless USB Adapter - InstallShield Wizard                                                                                                    |        |
|----------------------------------------------------------------------------------------------------|--------|
| Choose Setup Language<br>Select the language for the installation from the choices below.                                                                                                    |        |
| Basque<br>Bulgarian<br>Catalan<br>Chinese (Simplified)<br>Chinese (Traditional)<br>Croatian<br>Creach<br>Danish<br>Dutch<br>English<br>Finnish<br>French (Canadian)<br>French (Canadian)<br>German<br>German | ×      |
| Installshield                                                                                                    | Cancel |

### 24. 진행을 위해 계속 "Next" 클릭합니다.

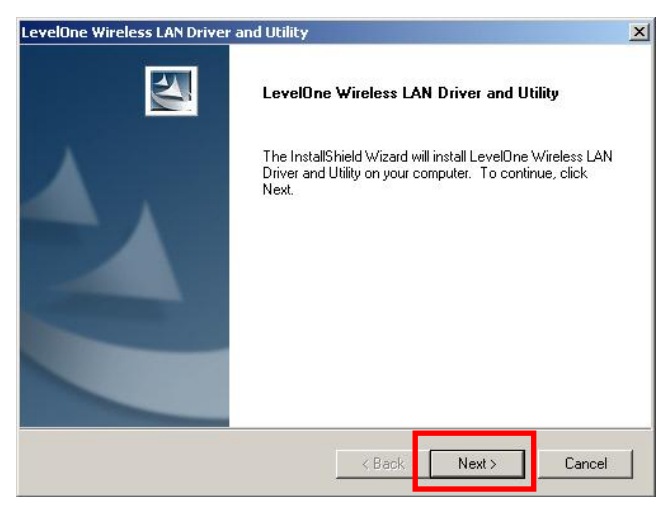

### 25. 다음화면이 나오면 " Install"을 클릭합니다.

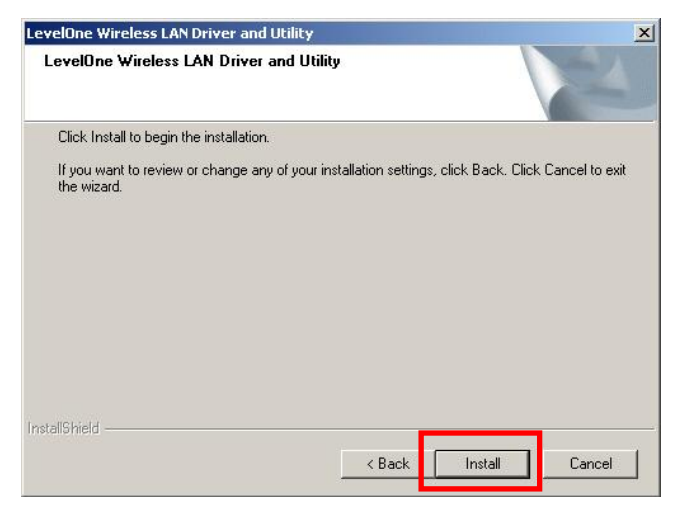

26.드라이버와 유틸리티가 설치중입니다.

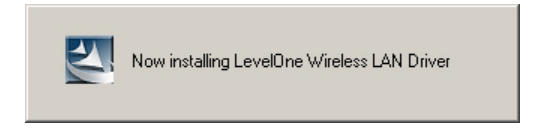

윈도우 Vista 에서는 다음 메시지가 나타나면, " Install this

driver software anyway." 항목을 클릭하여 주십시요.

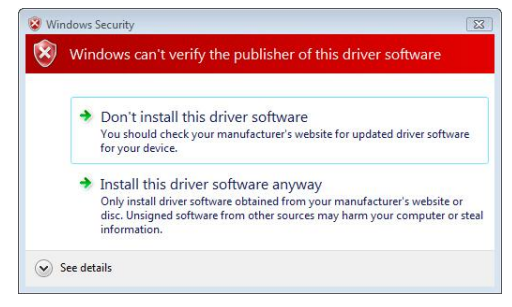

### 27.설치가 완료돠면, "Finish"를 클릭하고, 설치된

컴퓨터를 리부팅 합니다.

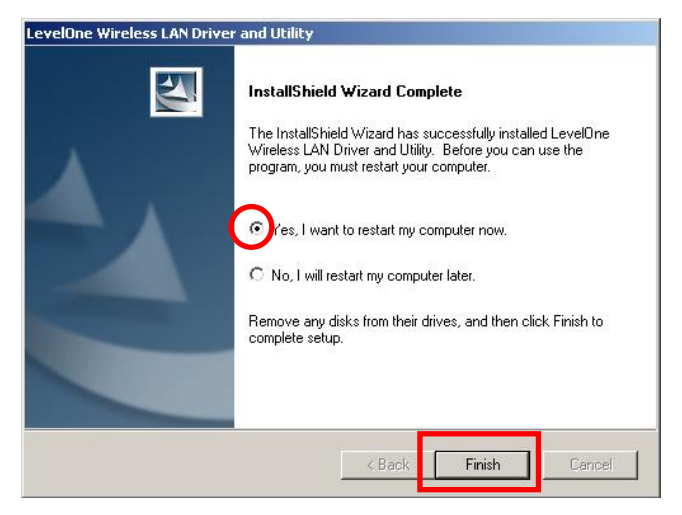

28.컴퓨터가 리부팅된 다음에, 바탕화면 오른쪽 하단에

유틸리티 아이콘이 다음과 같이 나타납니다.

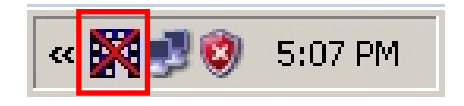

Note: USB 무선 랜카드가 연결되어 있지 않으면, 적색 십자 모양이 표시됩니다.

29.USB 무선랜카드를 사용 컴퓨터의 USB 포트에 연결합니다. 새로운 하드웨어를 찾는 화면(Found New hardware Wizard)이 나타납니다.

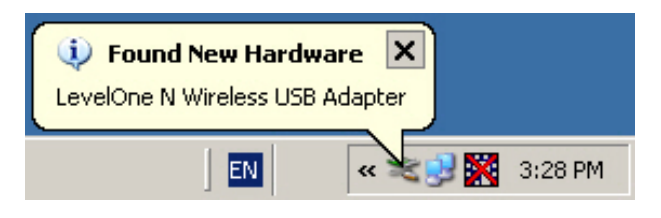

Windows XP

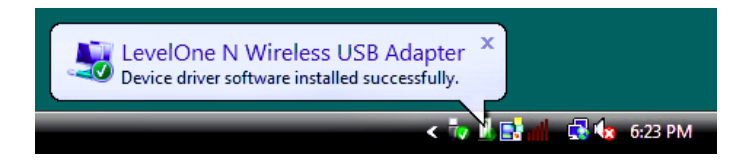

### Windows Vista

30. USB 무선랜카드의 드라이버가 완전하게 설치되었는지,

하드웨어 장치 검색창에서 확인합니다.

**31.** USB 무선랜카드가 설치완료되면, 유틸리티 프로그램을 실행합니다.

### 무선 네트워크 연결

1.바탕화면의 *LevelOne Wireless LAN Utility* 를 마우스로 더블 클릭합니다..

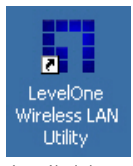

2. 이용가능한 무선 네트워크를 탐색하기 위해, " Available

Network" 탭을

클릭합니다.

| G | eneral Profile           | Available N | letwork | Statu | s Statistics | Wi-Fi Protect Setup    |           |
|---|--------------------------|-------------|---------|-------|--------------|------------------------|-----------|
|   | Available Netv           | work(s)     |         |       |              |                        |           |
|   | SSID                     |             | Cha     | annel | Encryption   | Network Authentication | i Sign: 🔺 |
|   | 1 <sup>99</sup> WBR-602  | 2(Winson)   |         | 1     | TKIP/AES     | WPA Pre-Shared Key/    | 60%       |
|   | 1 <sup>9</sup> Sumitom   | D           |         | 6     | WEP          | Unknown                | 28%       |
|   | 1 <sup>99</sup> WAP-000  | )3          |         | 6     | WEP          | Unknown                | 82%       |
|   | 1 <sup>99</sup> MeetingR | loom        |         | 7     | WEP          | Unknown                | 86%       |
|   | 🔊 5400lab                |             |         | 11    | TKIP         | WPA Pre-Shared Key     | 48%       |
|   | 🔊 Admin                  |             |         | 11    | None         | Unknown                | 48%       |
|   | 🕻 Danny_w                | br3400      |         | 11    | None         | Unknown                | 28%       |
|   | 1° QC-6000               |             |         | 11    | None         | Unknown                | 64%       |
|   | INTSD10                  |             |         | 11    | None         | Unknown                | 52%       |
|   | 🕻 🕅 WBR-600              | 1TSD        |         | 11    | None         | Unknown                | 48%       |
|   | 1 <sup>99</sup> WBR-601  | .0          |         | 11    | None         | Unknown                | 48%       |
|   | 1 <sup>20</sup> WBR-602  | 20          |         | 11    | None         | Unknown                | 84%       |
|   | 1 <sup>39</sup> fonchem  |             |         | 11    | None         | Unknown                | 28%       |
|   | 🕻 🕅 Danny_w              | br3405      |         | 12    | None         | Unknown                | 489 🗸     |
|   | 4                        |             |         |       |              |                        |           |
|   |                          | Refre       | esh     |       |              | Add to Profile         |           |

3. 연결하고자하는 무선 AP 를 더블클릭하면, 연결이 됩니다.

다른 무선 AP 로 바꾸고자 하실 경우에, 프로필에 추가 하여 신규등록할수 있습니다.

보안키가 있는 경우에는 다음 항목을 설정합니다.

 다음화면에서 무선 보안키를 입력합니다. USB 무선 랜카드의 보안키는 연결된 무선 AP 또는 무선 공유기의 보안키와 반드시 동일하여야 합니다.

| - Wireless netw               | Wireless network security                      |        |  |  |  |  |  |
|-------------------------------|------------------------------------------------|--------|--|--|--|--|--|
| This network                  | This network requires a key for the following: |        |  |  |  |  |  |
|                               | Network Authentication: WPA2-PSK               |        |  |  |  |  |  |
|                               | Data encryption: AES                           |        |  |  |  |  |  |
| 🗖 ASCII                       |                                                |        |  |  |  |  |  |
| Key index (ad<br>Network key: | Key index (advanced): 1<br>Network key:        |        |  |  |  |  |  |
| ******                        |                                                |        |  |  |  |  |  |
| Confirm netwo                 | Confirm network key:                           |        |  |  |  |  |  |
| ******                        | *****                                          |        |  |  |  |  |  |
|                               | OK                                             | Cancel |  |  |  |  |  |

LevelOne 제품은 최고수준의 보안을 유지하기위해

WPA2-PSK (AES)를 지원합니다.

•